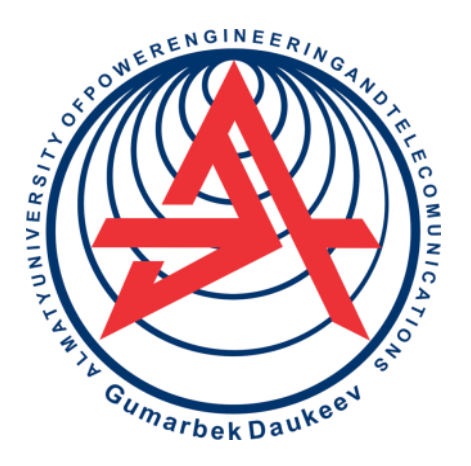

Non-Profit Joint Stock Company

ALMATY UNIVERSITY OF POWER ENGINEERING AND TELECOMMUNICATIOS NAMED AFTER GUMARBEK DAUKEEV

Electronics and robotics» department

## INDUSTRIAL CONTROLLERS IN ROBOTICS PROCESSES

Laboratory work guide for students enrolled in the educational program 6B07110 – Control and measurement systems and instrumentations in robotics

Almaty 2022

AUTHORS: Kalkabekova T. Zh. Industrial controllers in robotics processes. Laboratory work guide for students enrolled in the educational program 6B07109 – Control and measurement systems and instrumentations in robotics. – Almaty: AUPET named after G.Daukeev, 2022. – 33p.

Provided guidelines include instructions, which are devoted to the study of technological process's automation in the robotics field.

Detailed, step-by-step, all instructions to perform the laboratory assignments given to students are reviewed and explained. Starting from creation of the simplest connection between controllers up to creation of a complete industrial network carrying out data exchange between controllers. Also, the topic of creating a web page to monitor controller's current values is touched upon.

In addition, rational methods of building and editing the industrial network are explained.

Guidelines are made to get necessary skills of work with the TIA Portal software and are intended for the students of the specialty 5B071600 – «Instrument Engineering». Two hours for each laboratory work are needed.

Ill.- 39, bibliography.- 6

Reviewer: Associate Professor of Electrical Engineering department A. S. Baimaganov

Published according to the publication plan of non-profit joint stock company «Almaty University of Power Engineering and Telecommunications named after G. Daukeyev» in 2022.

©NPJSC «Almaty University of Power Engineering and elecommunications named after G.Daukeev», 2022

#### Introduction

Controller is a software device necessary for control and management of various devices, processes, complexes. The controller can be called the basic element of automation.

There are different number of vendors, engaged in the production, maintenance of controllers, such as: Siemens, Schneider Electric, ABB. In this tutorial all the works are made with controller and TIA Portal software both are created by Siemens.

The purpose of these laboratory works is to develop the skills of designing industrial networks, mastering the basic properties of microprocessor systems, studying the structural and program construction of industrial controllers, consolidating the skills of programming controllers.

# Laboratory work №1. Creating a PLC-PLC connection using a TCON block

The goal is to get knowledge about the blocks, allowing to organize connection between controllers, to create an industrial network between two S7-300 controllers

#### **1.1 A brief of theory**

The following commands control the data exchange in the program such as: TCON, TSEND and TRCV, TDISCON.

This laboratory work will allow you to work and be familiar with the TCON block, which establishes the connection.

Both communication partners execute the TCON command to create and establish a communication connection. You use parameters to specify the active and passive communication endpoint. Once the connection is created and established, it is automatically maintained and monitored by the CPU.

The TCON unit has the following inputs:

1) REQ – control parameter that triggers the connection's establishment specified in the ID. The task is performed once a rising edge is sent to its input;

2) ID – reference to the connection to be established with the remote partner or between the user program and the communication layer of the operating system. The ID must be identical to the corresponding parameter ID in the local connection description. The range of values is W#16#0001 to W#16#0FFF;

3) CONNECT – link description pointer.

The TCON unit has the following outputs:

1) DONE – parameter that informs whether the task is still in progress or has already been executed;

2) BUSY – output which informs whether the task is finished or not;

3) ERROR – parameter which reports the error status: whether or not there

was an error when processing the task;

4) STATUS – parameter which provides detailed information about the error type and describes the connection status in the form of a code.

#### 1.2 Work order

1.2.1 Create a project in the TIA Portal software, add the following devices to the network: two CPU 1516-3PN/DP controllers. Then, in «Program Blocks» field add one TCON unit from the «Communication» section ( $\rightarrow$  «Open User Communication»  $\rightarrow$  «Others») (figure 1.1).

| Project tree                | 🗉 📢 Open User Com 🕨 PLC_1 [CPU 1516-3 PN/DP] → Program blocks → Main [081]                                                                                                    | × Instructions                                                                                                  | e 1        |
|-----------------------------|----------------------------------------------------------------------------------------------------|----------------------------------------------------------------------------------------------------|------------|
| Devices                     |                                                                                                    | Options                                                                                                    |            |
| 19<br>10                    | 비야 않장님은 때 변경 물건적 : 정도 님께 안 6. 전 연 중 수 도 도 유 한 운 약 요                                                                                                    | eil eil s                                                                                                    | 0 8 0      |
|                             | Block Interface                                                                                                    | > Favorites                                                                                                    |            |
| Open User Com               |                                                                                                    | > Basic instructions                                                                                            |            |
| Add new device              |                                                                                                    | > Extended instructions                                                                                         |            |
| Devices & networks          | <ul> <li>Block title: "Main Program Sweep (Cycle)"</li> </ul>                                                                                                    | 1 Technolom                                                                                                    |            |
| PUCTION ISTER HEADY         | Comment                                                                                                    | 7 Technology                                                                                                    |            |
| U Oplice & diagnestics      | T Network 1                                                                                                    | ✓ Communication                                                                                                 | 100 TO 100 |
| Program blocks              |                                                                                                    | Name                                                                                                    | Version    |
| Add new block               | Gimmen                                                                                                    | Communication                                                                                                   | V1.3       |
| Main [081]                  |                                                                                                    | TEAD C                                                                                                    | 12.0       |
| System blocks               | % DB1                                                                                                    | TICHO C                                                                                                    | VEO        |
| Technology objects          | "TCON_DB"                                                                                                    | 3 TANK C                                                                                                    | VIO        |
| (iii) External source files | TCON                                                                                                    | • D Others                                                                                                    | 1000       |
| FLC tags                    | ICON                                                                                                    | TCON                                                                                                    | V4.0       |
| C PLC data types            |                                                                                                    | TD/SCON                                                                                                    | V2.1       |
| Watch and force tables      | EN ENO                                                                                                    | TEND                                                                                                    | V4.0       |
| Online backups              |                                                                                                    | TRCV                                                                                                    | V4.0       |
| Traces                      | talse REQ DONE Halse                                                                                                    | TUSEND                                                                                                    | V4.0       |
| Device proxy data           | 16#0 ID BUSY Is faise                                                                                                    | TURCV                                                                                                    | V4.0       |
| Program info                |                                                                                                    | T_RESET                                                                                                    | V1.2       |
| PLC supervisions & alarms   |                                                                                                    | T_DIAG                                                                                                    | V1.2       |
| PLC alarm text lists        | STATUS                                                                                                    | T_CONFIG                                                                                                    | V1.0       |
| Local modules               | Comment of the second second sec | Dec ua                                                                                                    |            |
| Im PLC_2 [CPU 1516-3 PN/OP] |                                                                                                    | WEB Server                                                                                                    | V1.1       |
| H Ungrouped devices         |                                                                                                    | ) 🛄 Others                                                                                                    |            |
| be Security settings        | 1.                                                                                                    | Communication processor                                                                                         |            |
| Common data                 | W Natural 21                                                                                                    | The second second second second second second second second second second second second second second second se |            |

Figure 1.1 – Adding a TCON unit to the network

1.2.2 The added unit must first be configured. To do this, click on the «Start configuration» icon. Make the connection settings in the tab «Connection Parameter».

1.2.3 Select «Unspecified» type in the window named «Partner». Selected «Unspecified» mode means that the controller will be given the port number of his partner. «Broadcast» - means that the controller communicates with all devices in the network. «Multicast» - creating multiple connections with selective controllers. Later, in the tab «Connection Data» we have to create new data. And then, in addition, there is a need to write the IP address of the controller with which the connection is established (figure 1.2).

| nnection paramete    | Г. <u></u>                                          |   |                                   |   |
|----------------------|-----------------------------------------------------|---|-----------------------------------|---|
| eneral               |                                                     |   |                                   |   |
|                      | Local                                               |   | Partner                           |   |
| End point:           | PLC_1 [CPU 1516-3 PN/DP]                            |   | Unspecified                       | - |
|                      |                                                     |   | ?                                 |   |
| Interface:           | PLC_1, PROFINET interface_1[X1]                     |   |                                   |   |
| Subnet:              |                                                     |   |                                   |   |
| Address:             | 192.168.0.101                                       |   | 192.168.0.102                     |   |
|                      |                                                     |   |                                   |   |
| Connection type:     | TCP                                                 | • |                                   |   |
| Connection ID (dec): | 1 49                                                |   |                                   |   |
| Connection data:     | PLC_1_Connection_DB                                 |   |                                   |   |
|                      | <ul> <li>Active connection establishment</li> </ul> |   | O Active connection establishment |   |
| ddress details       |                                                     |   |                                   |   |
| L                    | ocal Port                                           |   | Partner Port                      |   |
| Post (designal)      |                                                     |   | 2000                              |   |

Figure  $1.2 - 1^{st}$  controller's connection configuration

1.2.4 Next, we carry out a similar configuration of the  $2^{nd}$  controller, the only difference is that you need to designate the partner as passive (figure 1.3).

|                      |                                   | <br>Reperties     | 🗓 Info 追 🖞 Diag |
|----------------------|-----------------------------------|-------------------|-----------------|
| Connection parameter | . <u></u>                         |                   |                 |
| General              |                                   |                   |                 |
|                      | Local                             | Partner           |                 |
| End point:           | PLC 2 [CPU 1516-3 PN/DP]          | <br>Unspecified   |                 |
|                      |                                   | ?                 |                 |
| Interface:           | PLC_2, PROFINET interface_1[X1]   |                   |                 |
| Subnet:              |                                   |                   |                 |
| Address:             | 192.168.0.102                     | 192.168.0.101     |                 |
| Connection type:     | TCP                               |                   |                 |
| Connection ID (dec): | 1                                 |                   |                 |
| Connection data:     | PLC_2_Connection_DB               |                   |                 |
|                      | O Active connection establishment | Active connection | establishment   |
| Address details      |                                   |                   |                 |
|                      |                                   |                   |                 |

Figure  $1.3 - 2^{nd}$  controller's connection configuration

1.2.5 Following that, go to the configuration tab of the  $1^{st}$  controller and activate the «Block Parameter» tab. It remains to create a request - when the connection occurs. To do this, add a simple open contact with the address m0.0 and with the name «Connect» (figure 1.4).

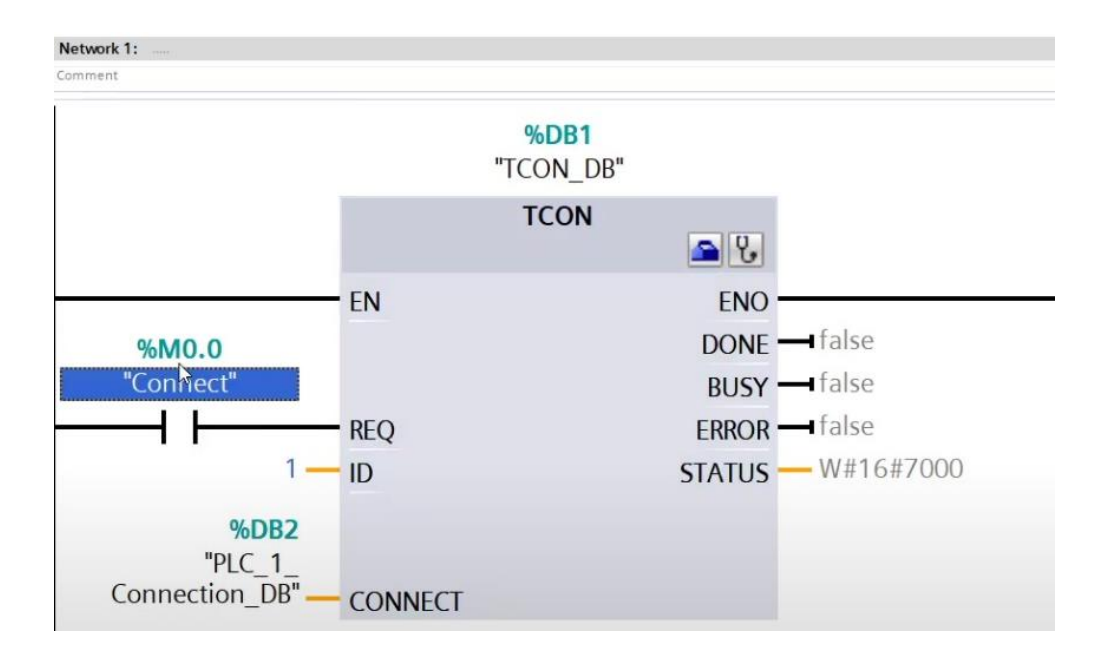

Figure 1.4 – Adding a button to launch the TCON block

1.2.6 After that, do the same for the 2<sup>nd</sup> controller, keeping the m0.0 tag. Now by clicking on the «Connect» contact the connection should be established.

1.2.7 Download the program to both PLCs. Go into simulation mode and see if anything changes if you change the normally open contact of the 1<sup>st</sup> controller (figure 1.5). If not, then why?

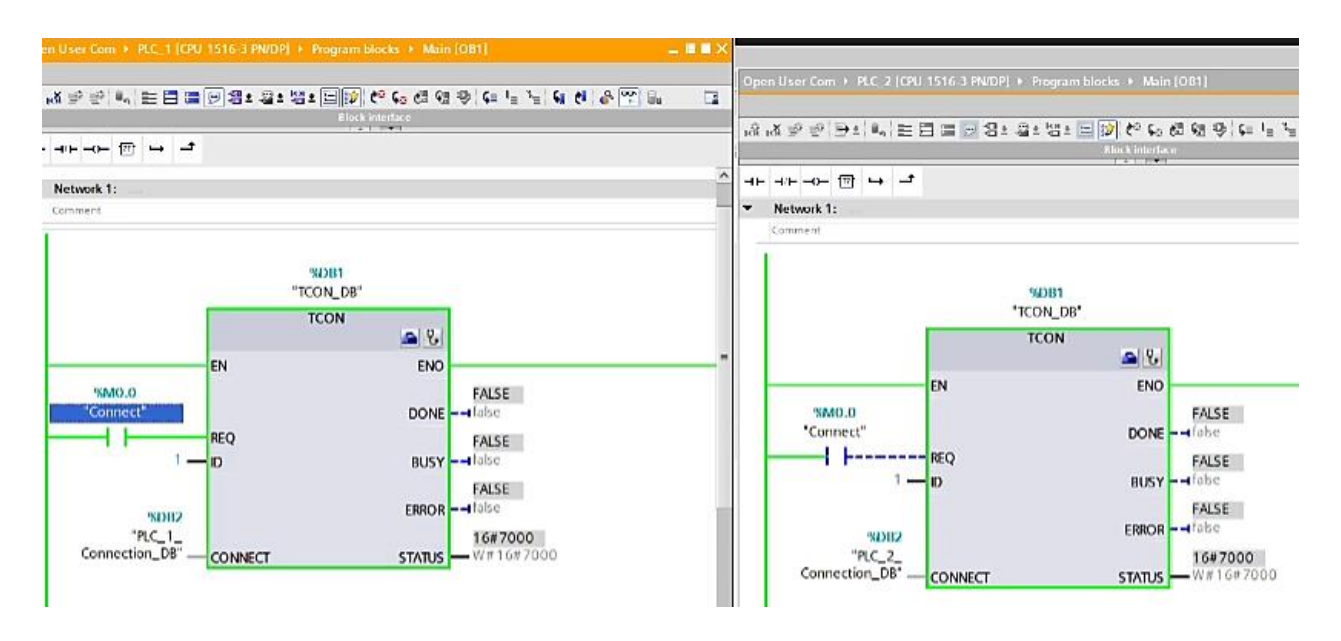

Figure 1.5 – Connection check between two controllers

1.2.8 The reason is that the TCON block on the 2<sup>nd</sup> controller must first be activated. You will see that the controller has changed its «BUSY» status from «FALSE» to «TRUE», and the status has also changed its number to 7002 - which

means that the controller is waiting for its partner. Then, activate the first controller. You will see that a connection has been established between the two controllers (figure 1.6).

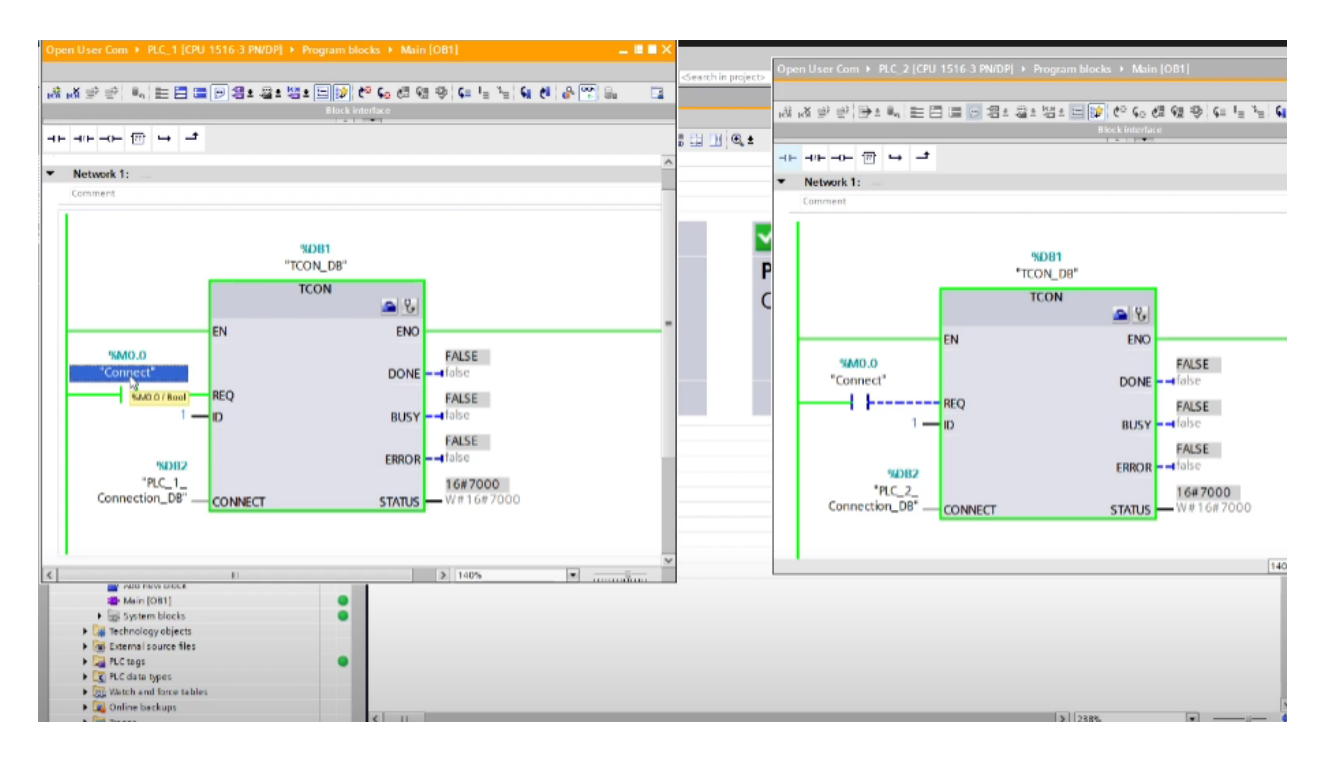

Figure 1.6 – Connection between controllers is set

1.2.9 In order to visualize how the connection goes, add an open contact, and a set contact for each controller. The connection can be observed (figure 1.7).

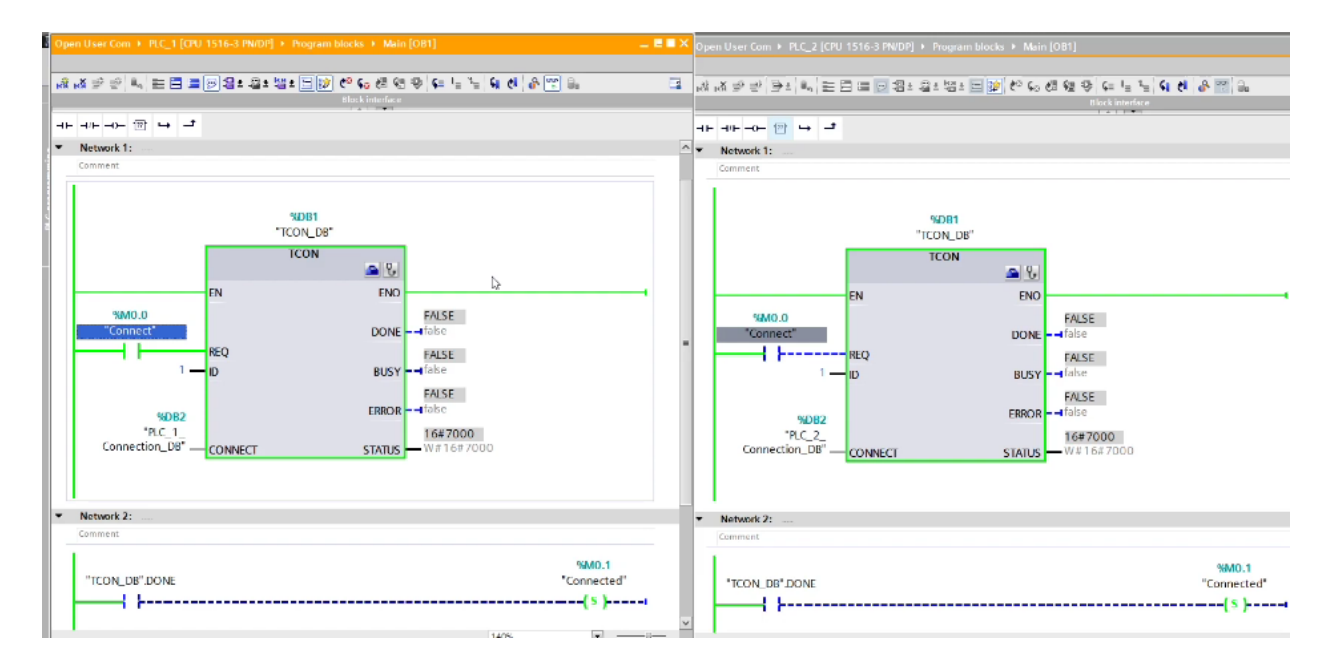

Figure 1.7 – Checking TCON unit's working process

### **1.3** Content of the report

- the goal of the work;

- description of the program with screenshots and photos;

- summary.

#### **1.4 Questions for checking**

1) Describe the TCON-TCP block: its purpose, functions, inputs and outputs;

2) Define the function of each input and output of the TCON function block.

3) What is the difference between passive and active controller? Why should we assign such roles?

# Laboratory work №2. Breaking the PLC-PLC connection using the TDISCON block

The goal is to get acquainted with the block that allows you to break the connection between controllers, break the industrial network between two S7-300 controllers, create a configuration in the TIA Portal.

#### 2.1 A brief of theory

Data exchange is controlled in the program by the following commands: TCON, TSEND and TRCV, TDISCON.

This laboratory work will introduce you to the TDISCON block, which terminates the communication connection from the CPU to the communication partner.

The significant advantage is the following: if the connection is terminated, for example due to a wire break or a remote communication partner, the active partner attempts to re-establish the configured connection. You do not have to issue the TCON command again.

If a TDISCON instruction is being executed or the CPU has entered the «STOP» state, then the existing connection is terminated and the created connection is deleted. To create and restore a connection, you have to issue the TCON command once again.

The inputs of the TDISCON block are: 1) REQ; 2) ID. Outputs: 1) DONE; 2) BUSY; 3) ERROR; 4) STATUS.

#### 2.2 Work order

2.2.1 Firstly, open the project created in  $1^{st}$  laboratory work. Delete the elements in the  $2^{nd}$  network and add the TDISCON block from the «Communication» section (figure 2.1).

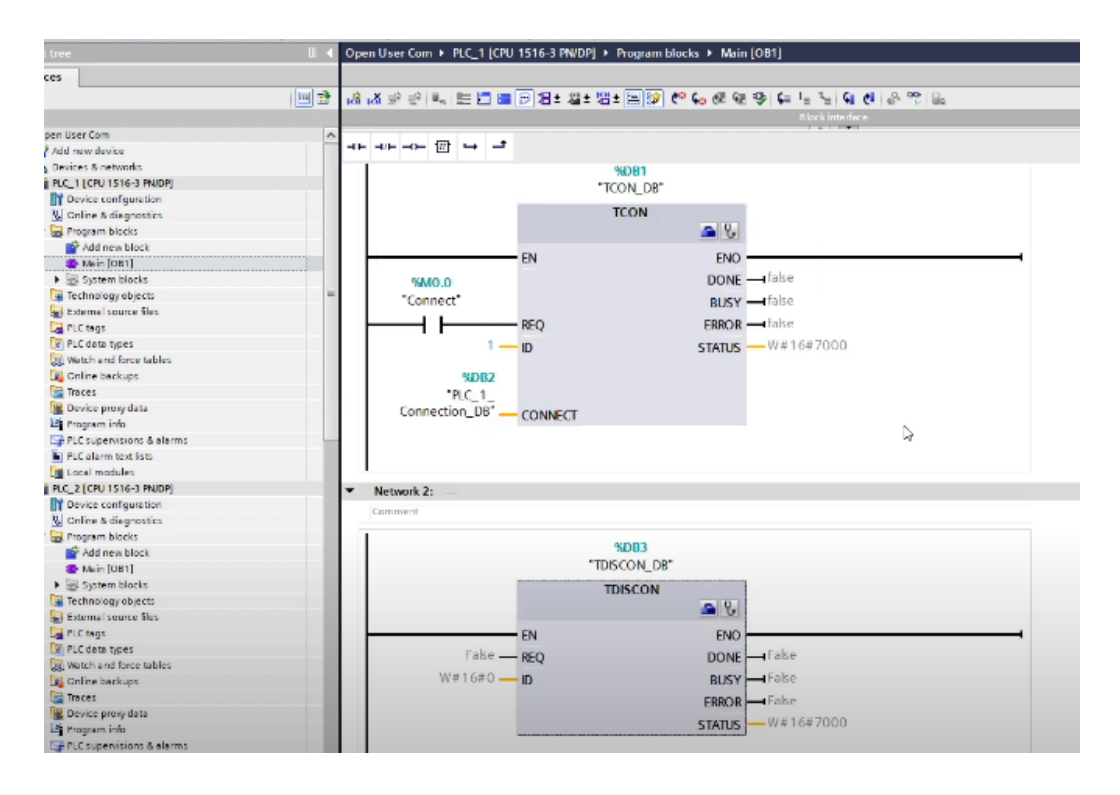

Figure 2.1 – TDISCON block is added to the network

2.2.2 Since ID = 1 is written in the TCON block, therefore, we write the same ID = 1 in the DISCON block, thereby showing the controller which connection to terminate. To the REQ input (the condition under which the interrupt will occur), we add the previously created m0.0 tag. Rename the tag from «Connected» to «Disconnected».

Therefore, according to the tag with the address m0.0, the controllers will have a connection with each other, according to the tag with the address m0.1, they will interrupt the existing connection (figure 2.2).

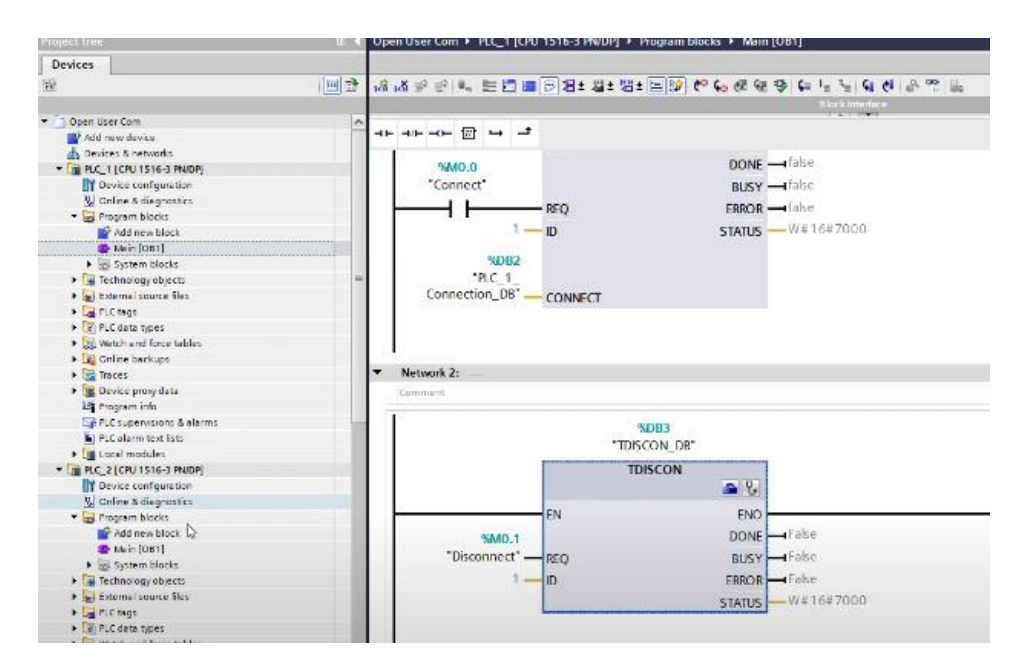

Figure  $2.2 - 1^{st}$  controller's disconnect configuration 2.2.3 Let us, next, configure the  $2^{nd}$  controller as well (figure 2.3).

|                                | × + + + + + + + + + + + + + + + + + + +           |                                      | 6° 5 6 |
|--------------------------------|---------------------------------------------------|--------------------------------------|--------|
|                                |                                                   | 1.4.1.1.4.1                          |        |
|                                |                                                   |                                      |        |
| 9440.0                         |                                                   | DONE - false                         |        |
| "Connect"                      |                                                   | BUSY                                 |        |
|                                | REO                                               | EBBOR - fabe                         |        |
| 1                              | in                                                | STATIS                               |        |
|                                | U                                                 | STATUS - THE FORMATION               |        |
| %D82                           |                                                   |                                      |        |
| "PLC_1_                        |                                                   |                                      |        |
| connection_DB (                | CONNECT                                           |                                      |        |
|                                |                                                   |                                      |        |
|                                |                                                   |                                      |        |
|                                |                                                   |                                      |        |
| Natural 2-                     |                                                   |                                      |        |
| Network 2:                     |                                                   |                                      |        |
| Network 2:                     |                                                   |                                      |        |
| Network 2:                     | %D03                                              |                                      |        |
| Network 2:                     | %DB3<br>*TDISCON_DF                               | r                                    |        |
| Network 2:                     | %DB3<br>*TDISCON_DF<br>TDISCON                    | r                                    |        |
| Network 2:                     | %DD3<br>*TDISCON_DF<br>TDISCON                    | r<br>                                |        |
| Network 2:                     | %DD3<br>*TDISCON_DF<br>TDISCON                    | r<br>ENO                             |        |
| Network 2:                     | %DD3<br>*TDISCON_DF<br>TDISCON<br>EN              | FNO<br>DONE False                    |        |
| Network 2:<br>Comment<br>*MO.1 | NDB3<br>"TDISCON_DF<br>TDISCON<br>EN              | ENO<br>DONE Fabe                     |        |
| Network 2:<br>Comment          | NDB3<br>"TDISCON_DF<br>TDISCON<br>EN<br>REQ       | FNO<br>DONE<br>BUSY<br>Fabe          | _      |
| Network 2:<br>Comment          | %DB3<br>*TDISCON_DF<br>TDISCON<br>FN<br>REQ<br>ID | ENO<br>DONE<br>BUSY<br>ERROR<br>Fabe | _      |

Figure  $2.3 - 2^{nd}$  controller's disconnect configuration

2.2.4 Then, we will download the programs to the controllers and test the network. Switch to the «Go online» mode. Try to analyze the operation of the TCON blocks for both controllers (figure 2.4). Has a connection been made?

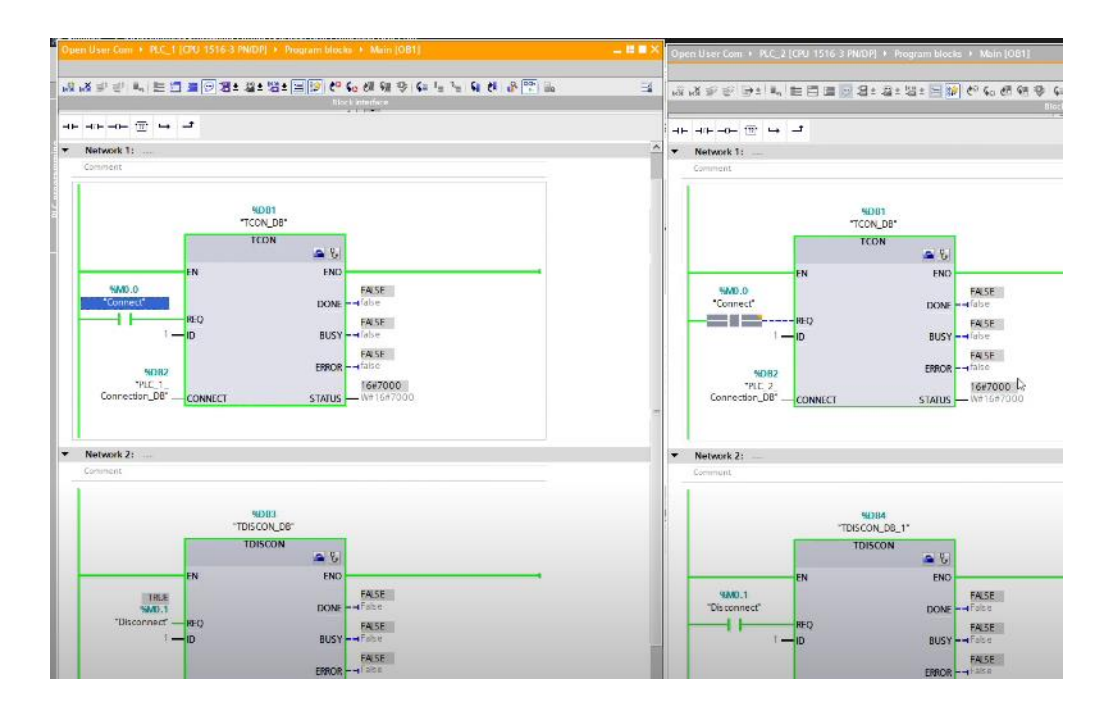

Figure 2.4 – Checking established communication connections

2.2.4 As with the previous laboratory work, the passive partner port (PLC2) has to be opened first. After opening, its status changes to 7002 (waiting for connection with active partner (PLC1). Then, changing the value of the condition (REQ) to PLC1, you will notice that now the statuses of both controllers are the same (7000). But try running TDISCON blocks, will it change anything?

2.2.5 No, nothing will change. Initilly you need to make sure that there is really a connection between the two controllers. To do this, go to the «Devices & networks»  $\rightarrow$  «Connections» mode, where we will notice 4 connections. These are the connections between the controller and the computer (try to «Go offline» mode and check) (figure 2.4).

| 100                                                                                                  |        |                                                                                                    |                                       |                |                  |                                              |                                                                                                 |   |
|----------------------------------------------------------------------------------------------------|--------|----------------------------------------------------------------------------------------------------|---------------------------------------|----------------|------------------|----------------------------------------------|-------------------------------------------------------------------------------------------------|---|
| w desire                                                                                             |        |                                                                                                    |                                       |                |                  |                                              |                                                                                                 |   |
| a E naturala                                                                                         |        | -                                                                                                    | -                                     |                |                  |                                              |                                                                                                 |   |
| CPU1516-3 PNIDP                                                                                      |        | M                                                                                                    | <b>V</b>                              |                |                  |                                              |                                                                                                 |   |
| vice configuration                                                                                   |        | PLC 1                                                                                                    | PLC 2                                 |                |                  |                                              |                                                                                                 |   |
| ine & disgnostics                                                                                    |        | CPU 1516-3 PN/                                                                                                    | CPU1516.3 PM                          |                |                  |                                              |                                                                                                 |   |
| gram blocks                                                                                          |        | Cro i bio binv                                                                                                    | Croibiobria                           |                |                  |                                              |                                                                                                 |   |
| Add new block                                                                                        |        |                                                                                                    |                                       |                |                  |                                              |                                                                                                 |   |
| Main [OB1]                                                                                           |        |                                                                                                    |                                       |                |                  |                                              |                                                                                                 |   |
| System blocks                                                                                        | ē      |                                                                                                    |                                       |                |                  |                                              |                                                                                                 |   |
| hnology objects                                                                                      |        |                                                                                                    |                                       |                |                  |                                              |                                                                                                 |   |
| emel source files                                                                                    |        |                                                                                                    |                                       |                |                  |                                              |                                                                                                 |   |
| tags                                                                                                 |        |                                                                                                    |                                       |                |                  |                                              |                                                                                                 |   |
| data types                                                                                           |        |                                                                                                    |                                       |                |                  |                                              |                                                                                                 |   |
| tch and force tables                                                                                 |        |                                                                                                    |                                       |                |                  |                                              |                                                                                                 |   |
| ine backups                                                                                          |        |                                                                                                    |                                       |                |                  |                                              |                                                                                                 |   |
| ces                                                                                                  |        | <                                                                                                    |                                       |                |                  |                                              | > 163%                                                                                          | • |
| vice proxy data                                                                                      |        | Network overview Connections I//                                                                                                    | communication VEN                     | TeleControl    | -                |                                              |                                                                                                 |   |
| gram info                                                                                            |        | Connectories 100                                                                                                    | Contribution VIII                     | Tereconstat    |                  |                                              |                                                                                                 |   |
| supervisions & alarms                                                                                |        | Y Local connection name                                                                                                    | Local and point                       | Local ID (hex) | Partner ID (hex) | Partner                                      | Connection type                                                                                 |   |
|                                                                                                    |        |                                                                                                    | B C 1                                 |                |                  | 192,168,0.67                                 | Programming device connection                                                                   |   |
| alarm text lists                                                                                     |        | Programming device contection_192.168.0.67                                                                                                    | 1 1 1 1 1 1 1 1 1 1 1 1 1 1 1 1 1 1 1 |                |                  |                                              |                                                                                                 |   |
| alarm text lists<br>ine card data                                                                    |        | Programming device confection_192.168.0.67                                                                                                    | PLC_1                                 |                |                  | 192.168.0.67                                 | Programming device connection                                                                   |   |
| alarm text lists<br>line card data<br>al modules                                                     |        | Programming device contection_192.160.0.67<br>Programming device connection_192.168.0.67<br>Programming device connection_192.168.0.67                                                 | RCI<br>RC2                            |                |                  | 192,168.0.67                                 | Programming device connection<br>Programming device connection                                  |   |
| alarm text lists<br>line card data<br>al modules<br>[CPU 1516-3 PNJDP]                               | 2      | Programming device compation_192 168.0.67     Programming device connection_192.168.0.67     Programming device connection_192.168.0.67     Programming device connection_192.168.0.67 | RC1<br>RC2<br>RC2                     |                |                  | 192.168.0.67<br>192.168.0.67<br>192.168.0.67 | Programming device connection<br>Programming device connection<br>Programming device connection |   |
| alarm text lists<br>line cand data<br>al modules<br>[CPU 1516 3 PNUDP]<br>aped devices               | 2<br>2 | Mogramming device connection_192.168.067     Mogramming device connection_192.168.067     Mogramming device connection_192.168.067     Mogramming device connection_192.168.067        | RC1<br>RC2<br>RC2                     |                |                  | 192.168.0.67<br>192.168.0.67<br>192.168.0.67 | Programming device connection<br>Programming device connection<br>Programming device connection |   |
| alarm text list;<br>line card data<br>al modules<br>[CPU 1516-3 PNUDP]<br>aped devices<br>y settings | ₩.     | Programming device company, 152:100.007     Programming device connection, 192:108.067     Programming device connection, 192:108.067     Programming device connection, 192:108.067   | RC1<br>RC2<br>RC2                     |                |                  | 192.168.0.67<br>192.168.0.67<br>192.168.0.67 | Programming device connection<br>Programming device connection<br>Programming device connection |   |

Figure 2.4 – Existing connections review

2.2.6 After that, we will switch back to the «Go online» mode. Then, open the PLC 2 port and see what connection appeared in the list (figure 2.5). What do you think needs to be done to establish a full connection?

| L 4 Open O  | ier Com + Devices (   | 6 networks             |                 |                |                  |                   |               |
|-------------|-----------------------|------------------------|-----------------|----------------|------------------|-------------------|---------------|
|             |                       |                        |                 |                |                  | # Top             | ology view    |
| E Pet Netwo | nk [ Connections [    | lik connection in      | 四世 49 日日        | 8,±            |                  |                   |               |
|             | 1                     |                        |                 |                |                  |                   | > 16:         |
| Netwo       | ek overview Co        | nnections 1/0 co       | mmunication \   | PN TeleControl |                  |                   |               |
| 🖬 🔍 🦞 Lo    | cal connection name   |                        | Local end point | Local D (hex)  | Fartner ID (hex) | Partner           | Connection ty |
| 1 P         | ogramming device conn | oction_192.168.0.67    | 1 P.C.1         |                |                  | 192.165.0.67      | Programming   |
| 2 m         | ogramming device com  | ection_792.168.0 KZ    | P.C.T.          |                |                  | 107 166 0.67      | Programming   |
| P           | ogramming device conn | rection_792.168.0.61   | 1.5.3           |                |                  | 192.168.0.67      | Programming   |
| 1 P         | ogramming device conn | rection_192.168.0.67   | P.C.2           |                |                  | 192,168.0.67      | Programming   |
|             | oprammed open user co | unmunication 192-168.0 | 101             | 3              |                  | 107 107 188.0 101 | Programmed    |
|             |                       |                        |                 |                |                  |                   |               |
|             |                       |                        |                 |                |                  |                   |               |
|             |                       |                        |                 |                |                  |                   |               |

Figure 2.5 – Connection process

2.2.7 You need to open the active controller port firstly. Only then will the

connection be established (figure 2.6).

|                                                                                                    | and the second second sec | • • · · · · · · · · · · · · · · · · · ·                                                                                                    | 1 mm 1 mm 1 mm 1 mm 1 mm 1                                                                                                    | 46<br>10                                                                                                    |                                                                                                    |                                                                                                    |      |                                                         |                      | 1.1.1.4                                                                                                    |
|----------------------------------------------------------------------------------------------------|----------------------------------------------------------------------------------------------------|----------------------------------------------------------------------------------------------------|----------------------------------------------------------------------------------------------------|----------------------------------------------------------------------------------------------------|----------------------------------------------------------------------------------------------------|----------------------------------------------------------------------------------------------------|------|---------------------------------------------------------|----------------------|----------------------------------------------------------------------------------------------------|
|                                                                                                    |                                                                                                    |                                                                                                    |                                                                                                    |                                                                                                    |                                                                                                    |                                                                                                    | -11- | +                                                       | 9                    |                                                                                                    |
| rCom                                                                                                    |                                                                                                    |                                                                                                    |                                                                                                    |                                                                                                    |                                                                                                    |                                                                                                    | -    |                                                         |                      |                                                                                                    |
| w device                                                                                                    |                                                                                                    |                                                                                                    |                                                                                                    |                                                                                                    |                                                                                                    |                                                                                                    |      | Network 1:                                              |                      |                                                                                                    |
| s & networks                                                                                                    |                                                                                                    |                                                                                                    | ✓                                                                                                    |                                                                                                    |                                                                                                    |                                                                                                    | . 3  | Comment                                                 |                      |                                                                                                    |
| CPU 1516-3 PNIDP)                                                                                                    | S ( )                                                                                                    | and a second                                                                                                    |                                                                                                    | In case of the local division of the local division of the local d |                                                                                                    |                                                                                                    |      |                                                         |                      |                                                                                                    |
| ice configuration                                                                                                    |                                                                                                    | PLC_1                                                                                                    | PLC_2                                                                                                    |                                                                                                    |                                                                                                    |                                                                                                    |      |                                                         |                      |                                                                                                    |
| ne A diagnostics.                                                                                                    |                                                                                                    | CPU 1516 3 PN/                                                                                                    | CPU 1516 3 PN/                                                                                                    |                                                                                                    |                                                                                                    |                                                                                                    |      |                                                         | NORT                 |                                                                                                    |
| ram blocks                                                                                                    |                                                                                                    |                                                                                                    |                                                                                                    |                                                                                                    |                                                                                                    |                                                                                                    |      |                                                         | TCON DB              |                                                                                                    |
| Add mew block                                                                                                    |                                                                                                    | and the second second se |                                                                                                    |                                                                                                    |                                                                                                    |                                                                                                    |      |                                                         | 1001(00              |                                                                                                    |
| Gein [OB1]                                                                                                    | •                                                                                                    |                                                                                                    |                                                                                                    |                                                                                                    |                                                                                                    |                                                                                                    |      |                                                         | ICON                 | Contraction of the local division of the local division of the loc                                                                                                    |
| System blocks                                                                                                    |                                                                                                    |                                                                                                    |                                                                                                    | -                                                                                                    |                                                                                                    | 10.925 13                                                                                                    |      |                                                         |                      |                                                                                                    |
| inology objects                                                                                                    |                                                                                                    | <ul> <li>Sec. (1) (10)</li> </ul>                                                                                                    |                                                                                                    |                                                                                                    |                                                                                                    | > 1635                                                                                                    | -    |                                                         | EN                   | ENO                                                                                                    |
| emel source files                                                                                                    |                                                                                                    | Inc. I come lun                                                                                                    | Lune                                                                                                    | 1.7.1.0                                                                                                    | ×1.                                                                                                    |                                                                                                    |      | (11 m) 0                                                |                      |                                                                                                    |
|                                                                                                    |                                                                                                    | Network overview Connections I/O con                                                                                                    | nmunication VPN                                                                                                    | TeleControl                                                                                                    |                                                                                                    |                                                                                                    |      | 0.08/8/                                                 |                      | TALSE                                                                                                    |
| 6965                                                                                                    |                                                                                                    |                                                                                                    |                                                                                                    |                                                                                                    |                                                                                                    |                                                                                                    |      | The second second                                       |                      | a finite and                                                                                                    |
| data types                                                                                                    | •                                                                                                    | Y Local connection name                                                                                                    | Local end point                                                                                                    | Local ID (hex)                                                                                                    | Partner ID (hex) Partner                                                                                                    | Connection type                                                                                                    |      | "Connect"                                               | 1111                 | DONE - HTUSE                                                                                                    |
| rags<br>data types<br>ch and force tables                                                                                                    | •                                                                                                    | Y Local connection name<br>Programming device connection, 192,158,3.6.7                                                                                                    | Local end point                                                                                                    | Local ID (hex)                                                                                                    | Partner ID (hes) Partner                                                                                                    | Connection type<br>Programming days:                                                                                                    |      | "Connect"                                               | REQ                  | DONE - HTake                                                                                                    |
| ongs<br>data types<br>ich and force tables<br>ine backups                                                                                                    | •                                                                                                    | V Local connection name<br>Programming divice connection, 192, 168,3,67<br>Programming divice connection, 192, 168,3,67                                                                                                    | Local end point                                                                                                    | Local ID (nex)                                                                                                    | Partner ID (hex) Partner                                                                                                    | Connection type<br>Programming devic                                                                                                    |      | "Connect"                                               | REQ<br>ID            | DONE - Halke<br>FALSE<br>BUSY - Halke                                                                                                    |
| orgs<br>data types<br>ach and force tables<br>ine backups<br>tes                                                                                                    |                                                                                                    | Local connection name     Programming divide connection, 192,158/3.67     Programming divide connection, 192,168/3.67     Programming device connection, 192,168/3.67                                                                                                    | Local and point                                                                                                    | Local ID (hex)                                                                                                    | Partner ID (hex) Partner  Partner ID (hex)  Partner  Partner Partner  Partner  Partner Partner  Partner Partner Partner Partner Partner Partner Partner Partner Partner Partner Partner Partner Partner P | Connection type<br>Programming dava<br>Programming devic<br>Programming devic                                                               |      | "Connect"                                               | REQ<br>ID            |                                                                                                    |
| angs<br>data types<br>chian di force tables<br>inte backups<br>res<br>res<br>res<br>res<br>res provo data                                                                                  | ľ                                                                                                    | Vicel connection name     Programming darks connection_192.188.3.67     Programming darks connection_192.188.3.67     Programming darks connection_192.188.3.67     Programming darks connection_152.188.67                                                                                                    | Local and point                                                                                                    | Local ID (hex)                                                                                                    | Partner ID (hes) Partner<br>102.156.067<br>102.156.067<br>102.156.067<br>102.156.067                                                                                                    | Connection type<br>Programming dava<br>Programming dava<br>Programming dava<br>Programming dava                                             |      | Carner<br>1                                             | REQ<br>10            | DONE - Haite<br>FALSE<br>BUSY - Haite<br>FALSE                                                                                                    |
| eags<br>data types<br>ch and force tables<br>me backups<br>es<br>ice proxy data<br>som into                                                                                                |                                                                                                    | Local connection name     Trogramming device connection, 192,188.3.6.7     Trogramming device connection, 192,188.3.6.7     Programming device connection, 192,188.3.6.7     Programming device connection, 192,188.3.6.7     Trogramming device connection, 192,188.3.6.7                                                                                                    | Local and point<br>P.C.1<br>P.C.2<br>P.C.2<br>P.C.2<br>P.C.2                                                                                                    | Local ID (hex)                                                                                                    | Partner ID (hts) Partner<br>192155367<br>192165367<br>192165367<br>192165367<br>192155367                                                                                                    | Connection type<br>Programming devic<br>Programming devic<br>Programming devic<br>Programming devic<br>Programming devic                    |      | "Conner"<br>1<br>1-                                     | REQ<br>10            | DONE False<br>BUSY False<br>FALSE<br>FALSE<br>FALSE                                                                                                    |
| ongs<br>data types<br>chi and farae tables<br>ne backups<br>es<br>rice proy data<br>gram info<br>supervisions & alarms                                                                     |                                                                                                    | Local connection name     Programming divide science(dor., 192, 198, 0.67     Programming divide science(dor., 192, 198, 0.67     Programming divide connection, 192, 193, 0.67     Programming divide connection, 192, 193, 0.67     Programming divide connection, 192, 193, 0.67     Programming divide connection, 192, 193, 0.67     Programming divide connection, 192, 193, 0.67     Programming divide connection, 192, 193, 0.67                                                                                                    | Local end point<br>P.C.1<br>P.C.2<br>P.C.2<br>P.C.2<br>R.C.2<br>01<br>02<br>02<br>02<br>0.0<br>1<br>0.0<br>1<br>0.0<br>1<br>0.0<br>1<br>0.0<br>1<br>0<br>0<br>0<br>0<br>0<br>0<br>0<br>0<br>0<br>0<br>0<br>0<br>0                                                                                                    | Local ID (hex)                                                                                                    | Parmer ID (hei) Parmer<br>1921 1920 57<br>1921 1920 57<br>1921 1920 57<br>1921 1920 57<br>1921 1920 57<br>1921 1920 57<br>1921 1920 50<br>1921 1920 1920                                                                                                    | Connection type<br>Programming david<br>Programming david<br>Programming david<br>Programming david<br>Programming david<br>Programmed open |      | NDB2                                                    | REQ<br>— ID          | DONE - Haise<br>BLISY - Haise<br>FASE<br>FREE - Haise<br>FASE<br>FASE<br>FASE<br>1547000                                                                                                    |
| mags<br>data types<br>ch and Force tables<br>ne backups<br>85<br>issi proxydata<br>gaam infa<br>supervision & alarms<br>alarm text late                                                    |                                                                                                    | Local connection name     Local connection name     Tragaramming divisits connection. 192, 198, 0.67     Tragaramming divisits connection. 193, 198, 0.67     Programming divise connection. 192, 198, 0.67     Programming divise connection. 192, 198, 0.67     Programming divise connection. 192, 198, 0.67     Programming divise connection. 192, 198, 0.67     Programming divise connection. 192, 198, 0.67     Programming divise connection. 192, 198, 0.67     Programming divise connection. 192, 198, 0.67                                                                                                    | Local end point<br>A.C.1<br>A.C.2<br>A.C.2<br>A.C.3<br>A.C.3 | Local D (hor)                                                                                                    | Partner         Portner           1 Vul. 1 Scill 6.1         1 Vul. 1 Scill 6.1           1 Vul. 1 Scill 6.1         1 Vul. 1 Scill 6.1           1 Vul. 1 Scill 6.1         1 Vul. 1 Scill 6.1           1 Vul. 1 Scill 6.1         1 Vul. 1 Scill 6.1           1 Vul. 1 Scill 6.1         1 Vul. 1 Scill 6.1           1 Vul. 1 Scill 6.1         1 Vul. 1 Scill 6.1           1 Vul. 1 Scill 6.1         1 Vul. 1 Scill 6.1           1 Vul. 1 Scill 6.1         1 Vul. 1 Scill 6.1                                                                                                    | Connection type<br>Programming david<br>Programming david<br>Programming david<br>Programming david<br>Programmed open                      |      | "Conner"<br>1-<br>"PUC2"<br>"PLC_1_<br>Connection_D8" - | REQ<br>D<br>CONNECT  | DONE - → Calke<br>FALSE<br>BLISY - → Calke<br>FALSE<br>FARCH - → Gole<br>1547000<br>STATUS - ₩416470                                                                                                    |
| engs<br>data types<br>ch and force tables<br>ne backups<br>es<br>top provy data<br>top provy data<br>supervisions & alterns<br>supervisions & alterns<br>altern tota force<br>me card data |                                                                                                    | Seal connection name     More account of the Connection, 192, 186,0,67     More annual active connection, 192, 186,0,67     More annual active connection, 192, 186,0,67     More annual active connection, 192, 186,0,67     More annual active connection, 192, 186,0,67     More annual active connection, 192, 186,0,67     More annual active connection, 192, 186,0     More annual active connection, 192, 186,0                                                                                                    | Local end point<br>PAC,1<br>PAC,2<br>PAC,2<br>PAC,2<br>PAC,2<br>PAC,2<br>PAC,1<br>PAC,1                                                                                                    | Local ID (mer)                                                                                                    | Parener ID (heis) Parener<br>192.168.0.67<br>192.168.0.67<br>192.168.0.67<br>192.168.0.67<br>193.168.0.67<br>193.168.0.102                                                                                                    | Connection type<br>Programming david<br>Programming david<br>Programming david<br>Programmed open<br>Programmed open                        |      | "Connect"<br>1-<br>SUD12<br>"FLC_1_<br>Connection_D8"-  | REQ<br>TO<br>CONNECT | DONE dake<br>FASE<br>BUSY dake<br>FASE<br>FASE<br>FA |
| regis<br>ch and force tables<br>the and force tables<br>are backups<br>des proxy data<br>symmink<br>supervisions & allarms<br>supervisions & allarms<br>allarm text force<br>me and datas  |                                                                                                    | Seal connection name     Margamming darks tomerstar, 192 188 3 47     Margamming darks tomerstar, 192 188 3 47     Margamma darks connection, 192 188 3 47     Margamma darks connection, 192 188 3 47     Margamma darks connection, 192 188 3                                                                                                    | Local end point<br>P.C.1<br>P.C.1<br>P.C.3<br>P.C.3<br>P.C.3<br>P.C.3<br>P.C.3<br>P.C.3<br>P.C.3<br>P.C.1<br>P.C.3<br>P.C.3<br>P.C.4<br>P.C.4 | Local ID (mer)                                                                                                    | Parener ID (hbs) Portner<br>102.166.167<br>102.168.067<br>102.168.067<br>102.168.067<br>102.168.067<br>102.168.07<br>102.168.07<br>102.168.070                                                                                                    | Connection type<br>Programming devic<br>Programming devic<br>Programming devic<br>Programmed open<br>Programmed open                        |      | "Connect"<br>1-<br>SUDI2<br>"FLC_1_<br>Connection_D8"-  | REQ<br>ID<br>CONNECT | DONE take<br>FNSE<br>BUSY take<br>FNSE<br>FROR take<br>1847000<br>STATUS W416470                                                                                                    |
| regis<br>ch-and force tables<br>me backups<br>ico provy data<br>yem inde<br>supervisions & alterns<br>altern tota (tot<br>me and data<br>el modules<br>in registria aname                  | 2                                                                                                    | Sel conceton eme:     Mogamming divide conseture (12,186.8.67     Mogamming divide conseture), 12,186.8.67     Mogamming divide conseture, 12,186.8.67     Mogamming divide conseture, 12,186.8.67     Mogamming divide conseture, 14,186.8.67     Mogamming divide conseture, 14,186.8.67     Mogamming divide conseture, 14,186.8.67     Mogammed genities communication, 197.188.8                                                                                                    | Local end point<br>R.C.1<br>R.C.2<br>R.C.2<br>R.C.3<br>R.C.3<br>R.C.1<br>R.C.1<br>R.C.1<br>R.C.1<br>R.C.1<br>R.C.1<br>R.C.2<br>R.C.1<br>R.C.1<br>R.C.1<br>R.C.1<br>R.C.1<br>R.C.1<br>R.C.1<br>R.C.1<br>R.C.1<br>R.C.1<br>R.C.1<br>R.C.1<br>R.C.1<br>R.C.1<br>R.C.1<br>R.C.1<br>R.C.1<br>R.C.2<br>R.C.1<br>R.C.1<br>R.C.1<br>R.C.2<br>R.C.1<br>R.C.1<br>R.C.2<br>R.C.1<br>R.C.2<br>R.C.2<br>R.C.1<br>R.C.2<br>R.C.1<br>R.C.2<br>R.C.2<br>R.C.3<br>R.C.3 | Local ID (mor)                                                                                                    | Partner IG (hec) Partner<br>(100,156,067)<br>(100,156,067)<br>(100,166,067)<br>(100,166,067)<br>(100,166,067)<br>(100,166,0102)<br>(100,166,0102)                                                                                                    | Connection type<br>Programming devic<br>Programming devic<br>Programming devic<br>Programming devic<br>Programmed open                      |      | "Connect"<br>1-<br>9Db2<br>"PLC_1_<br>Connection_D8" -  | PEQ<br>ID            | DONE take<br>RUSY take<br>FASE<br>FASE<br>FROM take<br>FASE<br>FROM take<br>FASE<br>FROM take<br>FASE<br>FROM take<br>FASE<br>FROM take<br>FASE<br>FROM take<br>FASE<br>FROM take<br>FASE<br>FROM take<br>FROM take<br>FROM                                                                                                    |

Figure 2.6 – Checking the communication connection for data exchange

2.2.8 Following the next stage, do the same with the TDICSON block and try to correctly interrupt the connection between the controllers yourself (figure 2.7).

| A S S A MACA DE | and the set of containing        | W. commune   704, 112, 104   34   3 | - Contraction of Society                                                                                                    | - 19 <b>H</b>                | -                      |                          | 2           |               |      |
|-----------------|----------------------------------|-------------------------------------|----------------------------------------------------------------------------------------------------|------------------------------|------------------------|--------------------------|-------------|---------------|------|
|                 | Open Oser Com *                  | Devices & networks                  |                                                                                                    |                              | RH RH                  | 9 9 9 1 L                | EBE         |               | 44   |
|                 | TE Network 11 Con                | nections [IT4 connection [*]        | 图 電田 III 名±                                                                                                    |                              |                        |                          |             |               |      |
|                 | •                                | - 14 - Co14                         |                                                                                                    |                              | H⊢ H                   | ⊢ –()– 12? –<br>twork 1: | 1           |               |      |
| ada             |                                  |                                     |                                                                                                    | Part 1991                    | Car                    | umart                    |             |               |      |
| 6-3 PN/DPI      | Network overview                 | v Connections I/O-com               | munication VPN                                                                                                    | TeleControl                  |                        |                          |             |               |      |
| unetion         | 1 Local connection               | in name                             | Local end point                                                                                                    | Local ID (hox) Partne        |                        |                          |             |               |      |
| prosties.       | Tingramming a                    | levice connection, 192, 168 (2.67   | N2.1                                                                                                    |                              |                        |                          |             | HDB1          |      |
| ks              | Programming #                    | fevice connection_192.168.0.67      | B.C.)                                                                                                    |                              |                        |                          |             | "TCON_DB"     |      |
| slock           | Programming (                    | Jevice connection_192.168.0.67      | PLC_2                                                                                                    |                              |                        |                          | F           | TCON          | -    |
| 1               | S Programming 1                  | levice connection, 192, 188,0 67    | P.C.2                                                                                                    |                              |                        |                          |             |               | 1    |
| ocks            | <ul> <li>Programmed o</li> </ul> | penuser communication_192.168.0.0   | iz nici                                                                                                    | 1                            |                        |                          | 100         |               |      |
| bjects          |                                  |                                     |                                                                                                    |                              |                        |                          | EN          |               |      |
| ce fles         |                                  |                                     |                                                                                                    |                              |                        | %M0.0<br>"Connect"       |             |               | į    |
| 15              |                                  |                                     |                                                                                                    |                              |                        |                          | REO         |               |      |
| rce tables      |                                  |                                     |                                                                                                    |                              |                        | Sec. 8                   | - 0         |               |      |
| ps.             |                                  |                                     |                                                                                                    |                              |                        |                          | 70          |               |      |
| data            |                                  |                                     |                                                                                                    |                              |                        | %D82                     |             |               | E    |
| ions & alarms   | 8                                |                                     |                                                                                                    |                              |                        | Connection DB            | COMPLECT    |               |      |
| d lists         |                                  |                                     |                                                                                                    |                              |                        | 2010/07/07/07/07/07      | S CHAPTER   |               | . 31 |
| ata             | Device informati                 | Connection information              | Alarm display                                                                                                    |                              |                        |                          |             |               |      |
| e 🖸             | Connection do                    |                                     |                                                                                                    |                              |                        |                          |             |               |      |
| 6 3 PN/DPI      | Connection addr.                 | Connection details                  |                                                                                                    |                              |                        |                          |             |               |      |
|                 | Extended OUC di                  |                                     |                                                                                                    |                              | <ul> <li>Ne</li> </ul> | twork 2:                 |             |               |      |
|                 |                                  | Connection name:                    | Programmed open user                                                                                                    | communication_192.168.0.     | Car                    | n rowith                 |             |               |      |
|                 |                                  | Local ID deeds                      | 1                                                                                                    |                              |                        |                          |             |               |      |
| settings        |                                  | control (res).                      | Contract of the second second se | 0.000                        |                        |                          |             |               |      |
| sources         |                                  | Connection type:                    | Programmed COC conne                                                                                                    | clion                        |                        |                          |             | PEDB4         |      |
|                 |                                  | Protocol:                           | TCP                                                                                                    |                              |                        |                          |             | TDISCON_DB_1* | 63   |
| emory           |                                  | Online status:                      | R Disconnected                                                                                                    |                              |                        |                          | -           | TDISCON       | _    |
|                 |                                  | Deteis                              | Faulty: Connection exists                                                                                                    | only online. Connection is a |                        |                          |             |               | 1    |
|                 |                                  |                                     | disconnecting).                                                                                                    |                              |                        |                          | EN          |               |      |
|                 |                                  |                                     |                                                                                                    |                              |                        | 9M0.1                    |             |               |      |
|                 |                                  |                                     |                                                                                                    |                              |                        | Decoment                 | 100         |               |      |
|                 |                                  |                                     |                                                                                                    |                              |                        |                          | PEQ         |               |      |
|                 |                                  |                                     |                                                                                                    |                              |                        | +                        | -0          |               |      |
|                 |                                  |                                     |                                                                                                    |                              |                        |                          | Carry Carry |               |      |

Figure 2.7 – TDISCON unit in progress

-the goal of the work;

- description of the program with screenshots and photos;
- summary.

## 2.4 Questions for checking

1) Describe the TDISCON block: its purpose, functions.

2) Define the function of each input and output of the TDISCON function block.3) What is the difference between different controller configuration modes such as «Unspecified», «Multicast», «Broadcast»?

## Laboratory work No3. Data exchange between controllers in an industrial network using the PUT block

The goal is to investigate the PUT unit's function for data exchange between controllers in an industrial network. Define the necessary parameters for using the PUT function. Explain how the function works

### 3.1 A brief of theory

With SFB/FB15 «PUT» you can write data to a remote CPU.

S7-300: Data is sent when a rising edge occurs at control input «REQ». After completing the job, you can assign new values to the parameters ID, ADDR\_1 and SD\_1

S7-400: The SFB is triggered when there is a rising edge at the control input «REQ». During the transfer, pointers to write destination areas («ADDR\_i») and data («SD\_i») are sent to the CPU of the communication partner.

The remote partner stores the required data at the addresses provided with the data and returns a confirmation of completion.

If there were no errors, this is indicated by the value 1 in the «DONE» status parameter on the next SFB/FB call. A new task can be activated again after the previous task has been completed.

The remote CPU can be in «RUN» or «STOP» mode. Errors and warnings are output using the «ERROR» and «STATUS» parameters if access errors occur while writing data, or if validation results in an error.

#### 3.2 Work order

3.2.1 First of all create a project in TIA Portal, add devices: to the network as: two CPU 414F-3 controllers and two HMI panels, and connect all Ethernet ports of the devices to one bus (figure 3.1).

| Project tree 🛛 🔳 📢        | network2 > Devices & networks                                              |
|---------------------------|----------------------------------------------------------------------------|
| Devices                   |                                                                            |
| 🖻 🖸 🖸 🖻                   | 💦 Network 🔛 Connections HMI connection 💌 🗛 Relations 📅 🖫 🖽 🍳 生             |
|                           |                                                                            |
| ▼ 📄 network2              |                                                                            |
| 💕 Add new device          |                                                                            |
| 🛗 Devices & networks      | PLC_1 PLC_2 HMI_1 HMI_2                                                    |
| PLC_1 [CPU 414F-3 PN/     | CPU 414F-3 PN/ CPU 414F-3 PN/ CPU 414F-3 PN/ KTP600 Basic m KTP600 Basic m |
| PLC_2 [CPU 414F-3 PN/     |                                                                            |
| HMI_1 [KTP600 Basic       |                                                                            |
| HMI_2 [KTP600 Basic       |                                                                            |
| 🕨 🙀 Common data           | PN/IE_1                                                                    |
| Documentation settings    |                                                                            |
| 🕨 词 Languages & resources |                                                                            |
| Online access             |                                                                            |
| Card Reader/USB memory    |                                                                            |
| Card Reader/USB memory    |                                                                            |

Figure 3.1 – Devices in the PROFINET network

3.2.2 Next, add the PUT function from the «Communication»  $\rightarrow$  «S7 Communication» section to the «MAIN» block of the PLC\_1 controller. In the properties of the block, you must specify the name of the partner controller, as shown on the figure 3.2, and the program will automatically configure the connection (figure 3.2).

| PUT_SFB [SFB15]                         |     |                      |                                 |   | Reperties                       |          |
|-----------------------------------------|-----|----------------------|---------------------------------|---|---------------------------------|----------|
| General Configurat                      | ion |                      |                                 |   |                                 |          |
| Connection parameter<br>Block parameter | 0   | Connection parameter |                                 |   |                                 | <u>^</u> |
|                                         |     | General              |                                 |   |                                 |          |
|                                         |     |                      | Local                           |   | Partner                         |          |
|                                         |     | End point:           | PLC_1                           |   | PLC_2 [CPU 414F-3 PN/DP]        | -        |
|                                         | •   |                      | <u> </u>                        |   |                                 |          |
|                                         | •   | Interface:           | PLC_1, PROFINET interface_1[X5] | • | PLC_2, PROFINET interface_1[X5] | •        |
|                                         |     | Subnet:              | Ethernet                        |   | Ethernet                        |          |
|                                         |     | Subnet name:         | PN/IE_1                         |   | PN/IE_1                         |          |
|                                         |     | Address:             | 192.168.0.1                     |   | 192.168.0.2                     |          |
|                                         |     | Connection ID (dec): | 1                               |   |                                 |          |
|                                         |     | Connection name:     | S7_Connection_1                 |   |                                 |          |
|                                         |     |                      | Active connection establishment |   |                                 |          |
|                                         |     |                      | One-way                         |   |                                 | *        |

Figure 3.2–PUT unit's properties

3.2.3 In addition, there is a need to specify the input parameters of the PUT block (figure 3.3). «REQ» - activates data exchange when a signal edge appears,» «ID» is set automatically, «ADDR\_1» - pointer to the area in the partner's CPU where data will be written, «SD\_1» - pointer to the area in the local CPU containing the data to be transferred.

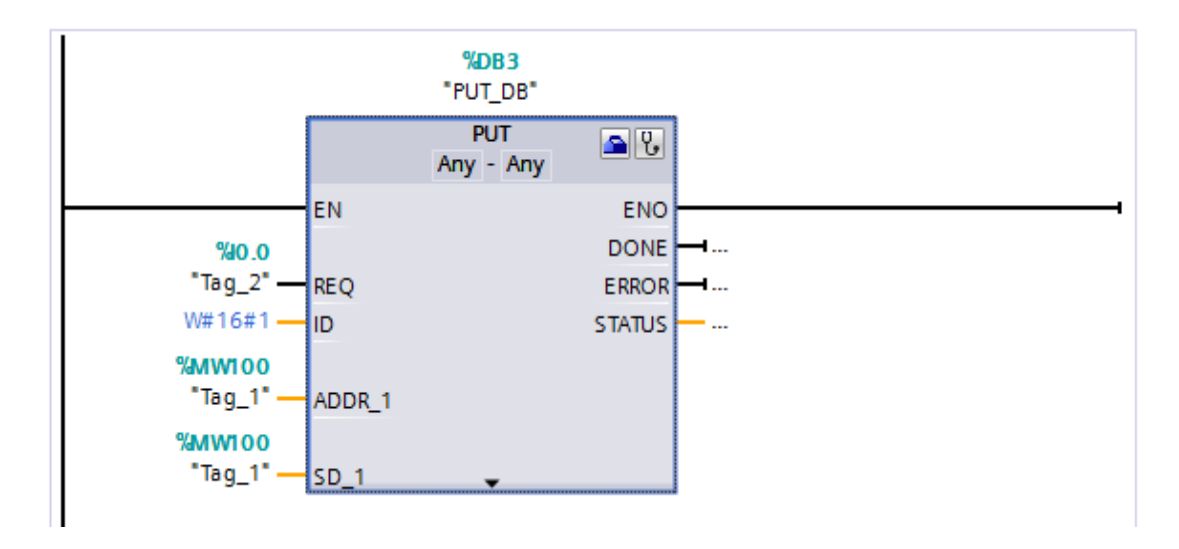

Figure 3.3 – Input settings in the PUT unit's

3.2.4 For the convenience of reading information, we set up the field for the output of the MW100 variable on both controllers and the «REQ» activation button on PLC\_1 (figure 3.4).

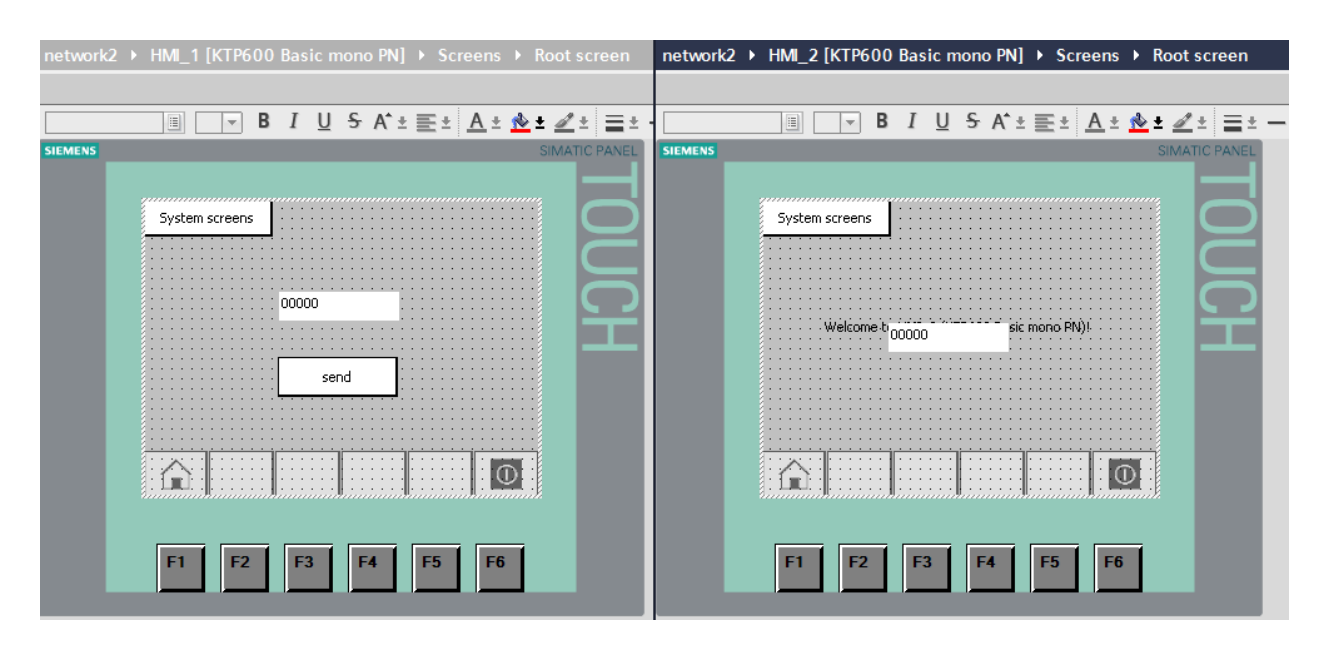

Figure 3.4 – HMI panel's view

3.2.5 To start the simulation in the «Devices & Networks» window, select PLC\_1, and click the «Start Simulation» button (figure 3.5). The same must be repeated for PLC\_2.

| 🖳 📑 🥖 Go o | nline 🖉 Go offline 🔚 🖪 🖪 🔛                                                                                                    |
|------------|----------------------------------------------------------------------------------------------------|
|            | network2 > Devices & networks                                                                                                    |
|            |                                                                                                    |
| 🔲 📑        | 💦 Network 🔢 Connections 🖃 🖃 🗛 HMI connection 💌 💀 Relations 🕎                                                                                                    |
|            |                                                                                                    |
| ^          |                                                                                                    |
|            | PLC_1<br>CPU 414F-3 PN/ PLC_2<br>CPU 414F-3 PN/ PLC_2<br>PLC_2<br>CPU 414F-3 PN/ PLC_2<br>CPU 414F-3 PN/ PLC_2<br>PLC_2<br>CPU 414F-3 PN/ PLC_2<br>PLC_2<br>PLC_2 |
|            | PN/E_1                                                                                                    |

Figure 3.5 – Starting simulation process

3.2.6 To transfer data from controller to controller, you need to set the value of the variable at address MW100 on PLC\_1 and press I0.0 or the «Send» button on HMI. As a result, the same value will be written to the PLC\_2 controller at the address MW10 (figure 3.6).

| S7-PLCSIM2 S7-400 station_1\PLC_1      File Edit View Insert PLC Execute Tools Window Help | File         Edit         View         Insert         PLC         PLC         Image: State of the state of the state of the |
|--------------------------------------------------------------------------------------------|----------------------------------------------------------------------------------------------------|
|                                                                                            |                                                                                                    |
|                                                                                            |                                                                                                    |
|                                                                                            |                                                                                                    |
| DDC 7 RUN<br>RUN STOP MERS 555 7 6 5 4 3 2 1 0                                             | DP BIN                                                                                                    |
|                                                                                            | RUN STOP MRES 555                                                                                                    |
|                                                                                            |                                                                                                    |
| And RT Simulator                                                                           | RT Simulator                                                                                                    |
| SIEMENS SIMATIC PANI                                                                       |                                                                                                    |
| System screens                                                                             | System screens                                                                                                    |
|                                                                                            |                                                                                                    |
| 555                                                                                        |                                                                                                    |
|                                                                                            |                                                                                                    |
| F Solitz                                                                                   |                                                                                                    |
|                                                                                            |                                                                                                    |
|                                                                                            |                                                                                                    |
|                                                                                            |                                                                                                    |
|                                                                                            |                                                                                                    |

Figure 3.6 - The result of the PUT block's work

## **3.3** Content of the report

- the goal of the work;

- description of the program with screenshots and photos;

- summary.

#### 3.4 Questions for checking

1) Make a conclusion on the work done;

2) Explain the PUT command and block, what is it for?

3) What input parameters of the PUT block did you use, explain what their purpose is?

## Laboratory work №4. Creating an industrial network on S7-300 controllers using PUT, GET blocks

The goal is to connect controllers in the PROFINET network, create a configuration with a connection in the TIA Portal, implement data exchange between test benches using the PUT and GET functions

#### 4.1 A brief of theory

S7 connections used for information exchange between S7-300, 400, 1200, 1500 series devices are configurable. This means that you must explicitly tell devices who is talking to whom. In general, these connections are bidirectional, i.e. the addition of a configurable connection occurs for both PLCs, which results in the need to download both PLCs. This does not cause any particular problems if both PLCs are in the department of the process control system of the enterprise, and both PLCs have up-to-date application software on hand. But there are also special cases - it is necessary to establish an exchange between the «old» S7-300 and the «new» S7-1500, moreover, the source codes of the old program have been lost.

In such cases, it is possible to set up a one-way connection, make it active (that is, «our» PLC will initiate the connection), add PUT/GET communication POUs, and download only one PLC.

GET is for reading data. To transfer information (records) to a remote controller, we use the PUT call.

#### 4.2 Work order

4.2.1 At the beginning, we have to create a project in TIA Portal, add network devices: two CPU 314C-2 PN / DP controllers and a KTP600 Basic Color PN HMI panel, and connect all Ethernet ports of the devices to one bus (figure 4.1).

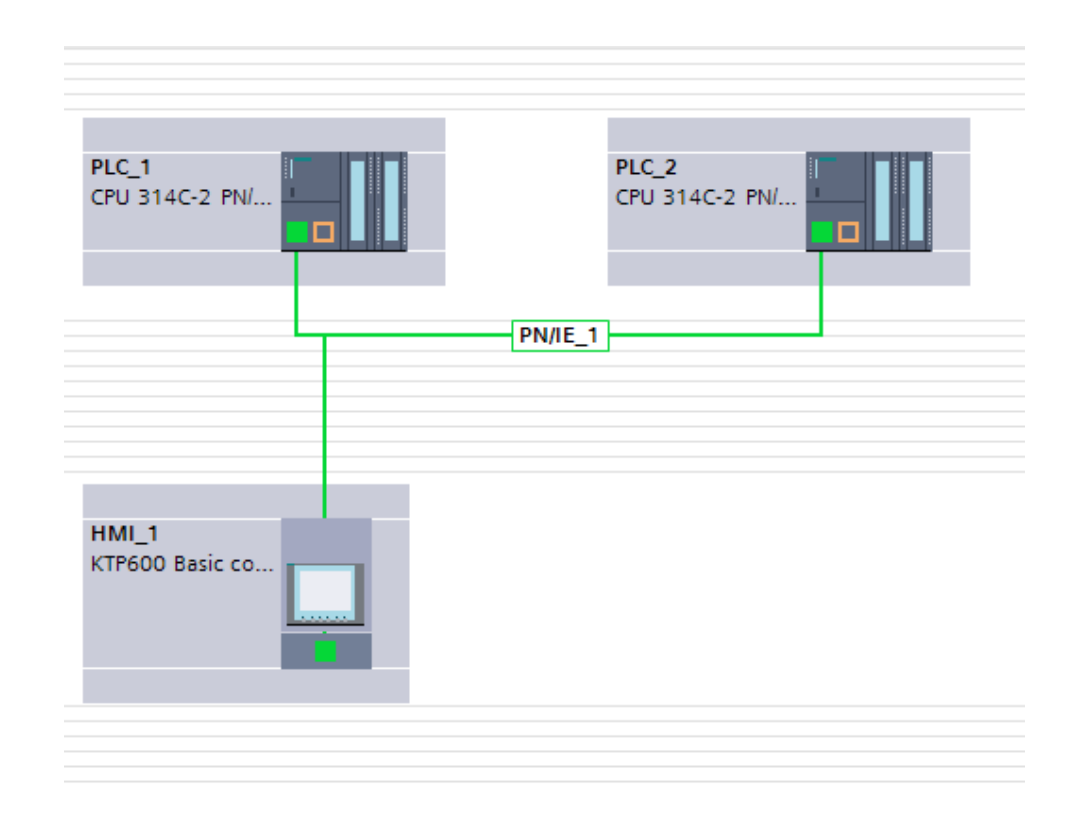

Figure 4.1 – Devices included in to the PROFINET industrial network

4.2.2 The data from the buttons will be written to a data block that will be transferred from one controller to another. To do this, you need to create a data block in each of the controllers (figure 4.2). The first 4 bits of the zero byte store the states of the buttons on the first controller, which will be written to the same addresses in the second, and the first 4 bits of the first byte store the states of the buttons on the second controller, which will be written to the same addresses in the first controller. Thus, the data blocks in both controllers look identical.

| se | seti → PLC_1 [CPU 314C-2 PN/DP] → Program blocks → Data_block_1 [DB2] |     |         |           |        |             |              |            |          |         |  |  |  |  |
|----|-----------------------------------------------------------------------|-----|---------|-----------|--------|-------------|--------------|------------|----------|---------|--|--|--|--|
|    |                                                                       |     |         |           |        |             |              |            |          |         |  |  |  |  |
| 3  | 2 2 4 5 F F & 6 6 5 1 1 1 1 1 1 1 1 1 1 1 1 1 1 1 1 1                 |     |         |           |        |             |              |            |          |         |  |  |  |  |
|    | Data_block_1                                                          |     |         |           |        |             |              |            |          |         |  |  |  |  |
|    |                                                                       | Nam | e       | Data type | Offset | Start value | Retain       | Visible in | Setpoint | Comment |  |  |  |  |
| 1  |                                                                       | ▼ 5 | tatic   |           |        |             |              |            |          |         |  |  |  |  |
| 2  |                                                                       | -   | Bit     | Bool 🔳    | 0.0    | false       | $\checkmark$ | <b></b>    |          |         |  |  |  |  |
| З  |                                                                       | •   | Bit_1   | Bool      | 0.1    | false       | $\checkmark$ | <b></b>    |          |         |  |  |  |  |
| 4  |                                                                       | •   | Bit_2   | Bool      | 0.2    | false       |              | <b></b>    |          |         |  |  |  |  |
| 5  |                                                                       | •   | Bit_3   | Bool      | 0.3    | false       | $\checkmark$ | <b></b>    |          |         |  |  |  |  |
| 6  |                                                                       | •   | Null    | Bool      | 0.4    | false       |              | <b></b>    |          |         |  |  |  |  |
| 7  |                                                                       | •   | Null_1  | Bool      | 0.5    | false       |              | <b></b>    |          |         |  |  |  |  |
| 8  |                                                                       | •   | Null_2  | Bool      | 0.6    | false       |              | <b></b>    |          |         |  |  |  |  |
| 9  |                                                                       | •   | Null_3  | Bool      | 0.7    | false       |              | <b></b>    |          |         |  |  |  |  |
| 10 |                                                                       | •   | Bit_1_1 | Bool      | 1.0    | false       |              | <b></b>    |          |         |  |  |  |  |
| 11 |                                                                       | •   | Bit_2_1 | Bool      | 1.1    | false       | $\checkmark$ | <b></b>    |          |         |  |  |  |  |
| 12 |                                                                       | •   | Bit_3_1 | Bool      | 1.2    | false       | $\checkmark$ | <b></b>    |          |         |  |  |  |  |
| 13 |                                                                       | •   | Bit_4   | Bool      | 1.3    | false       | $\checkmark$ | <b></b>    |          |         |  |  |  |  |
|    |                                                                       |     |         |           |        |             |              |            |          |         |  |  |  |  |
|    |                                                                       |     |         |           |        |             |              |            |          |         |  |  |  |  |
|    |                                                                       |     |         |           |        |             |              |            |          |         |  |  |  |  |
|    |                                                                       |     |         |           |        |             |              |            |          |         |  |  |  |  |

#### Figure 4.2 – Data block

4.2.3 Next, add the PUT function from the «Communication -> S7 Communication» section to the «MAIN» block of the PLC\_1 controller. In the properties of the block, you must specify the name of the partner controller, as shown below (figure 4.3,) and the program will automatically configure the connection. The same must be done for the GET function.

| PUT_E [FB35]             |       |                            |                                                                                |                                                                                                    |                 | Properties                            | s | Linfo 🚺 🖳 Diagnostics                                                 |   |
|--------------------------|-------|----------------------------|--------------------------------------------------------------------------------|----------------------------------------------------------------------------------------------------|-----------------|---------------------------------------|---|-----------------------------------------------------------------------|---|
| General                  | Confi | guration                   |                                                                                |                                                                                                    |                 |                                       |   |                                                                       |   |
| Connection<br>Block para | 0     | Connection                 | n parameter                                                                    |                                                                                                    |                 |                                       |   |                                                                       |   |
|                          |       | General                    |                                                                                |                                                                                                    |                 |                                       |   |                                                                       |   |
|                          |       |                            | End point:                                                                     | Local PLC_1                                                                                                    |                 |                                       |   | Partner PLC_2 [CPU 314C-2 PN/DP]                                      | • |
|                          |       | Si<br>Connect<br>Connectio | Interface:<br>Subnet:<br>ubnet name:<br>Address:<br>tion ID (dec):<br>on name: | PLC_1, PROFINET<br>Ethernet<br>PN/IE_1<br>192.168.0.1<br>1<br>\$7_Connection_<br>Active connection_<br>One-way | interface_1[X2] | • • • • • • • • • • • • • • • • • • • |   | PLC_2, PROFINET interface_1[X2]<br>Ethernet<br>PN/IE_1<br>192.168.0.2 |   |
| <                        | >     | <                          |                                                                                |                                                                                                    |                 |                                       |   |                                                                       | > |

Figure 4.3 –PUT unit's configuration

4.2.4 In addition, we have to specify the input parameters of the PUT and GET blocks (figure 4.4). «REQ» - activates data exchange when the edge of the signal appears, «ID» is set automatically, «ADDR\_1» - pointer to the area in the partner's CPU to which data will be written (from where the data will be transferred in case of GET), «SD\_1» - pointer to the area in the local CPU containing data, to be transferred, «RD\_1» is a pointer to the area in the local CPU where the data will be written.

The «REQ» signal is generated in OB35 at regular intervals and is reset in OB1 (Main) after the PUT and GET functions have been executed.

|                                                                                                    | %DB1                                        |                               |   |  |
|----------------------------------------------------------------------------------------------------|---------------------------------------------|-------------------------------|---|--|
|                                                                                                    | PUT                                         |                               |   |  |
|                                                                                                    | Any - Any                                   |                               |   |  |
| EN                                                                                                    |                                             | ENO                           | - |  |
| %DB1.DBX0.0                                                                                              |                                             | DONE                          |   |  |
| "PUT_DB".REQ - REQ                                                                                       |                                             | ERROR                         |   |  |
| W#16#1 ID                                                                                                |                                             | STATUS                        |   |  |
| P#DB2.DBX0.0                                                                                             |                                             |                               |   |  |
| BHDRD DBYO O                                                                                             |                                             |                               |   |  |
| BYTE 1 - cn 1                                                                                            |                                             |                               |   |  |
|                                                                                                    | •                                           |                               |   |  |
|                                                                                                    |                                             |                               |   |  |
|                                                                                                    |                                             |                               |   |  |
| Network 2:                                                                                               |                                             |                               |   |  |
| Network 2:                                                                                               |                                             |                               |   |  |
| Network 2:                                                                                               | %DB 3                                       |                               |   |  |
| Network 2:                                                                                               | <b>%DB3</b><br>"GET_DB"                     |                               |   |  |
| Network 2:                                                                                               | %DB3<br>"GET_DB"<br>GET<br>Apric Apric      | <u>م</u> ۷                    |   |  |
| Network 2:                                                                                               | %DB3<br>*GET_DB*<br>GET<br>Any - Any        |                               | _ |  |
| Network 2:<br>Comment                                                                                    | <b>%DB3</b><br>*GET_DB*<br>GET<br>Any - Any |                               |   |  |
| Network 2:<br>Comment<br>%DB1.DBX0.0<br>"PUT DB".REQ                                                     | %DB3<br>*GET_DB*<br>GET<br>Any - Any        | ENO<br>NDR<br>FBROR           |   |  |
| Network 2:<br>Comment<br>*DU_DB*.REQ REQ<br>W# 16#1 DD                                                   | <b>%DB3</b><br>"GET_DB"<br>GET<br>Any - Any | ENO<br>NDR<br>ERROR<br>STATUS | _ |  |
| Network 2:<br>Comment<br>*DU_DB*.REQ REQ<br>W# 16#1 DD<br>P#DB2.DBX1.0                                   | <b>%DB3</b><br>*GET_DB*<br>GET<br>Any - Any | ENO<br>NDR<br>ERROR<br>STATUS | _ |  |
| Network 2:<br>Comment<br>Comment<br>EN<br>EN<br>*PUT_DB*.REQ<br>W#16#1ID<br>P#D82.DBX1.0<br>BYTE 1ADDR_1 | %DB3<br>*GET_DB*<br>GET<br>Any - Any        | ENO<br>NDR<br>ERROR<br>STATUS | _ |  |
| Network 2:<br>Comment<br>*PUT_DB*.REQ REQ<br>W#16#1 ID<br>P#D82.DBX1.0<br>BYTE 1 ADDR_1<br>P#D82.DBX1.0  | %DB3<br>*GET_DB*<br>GET<br>Any - Any        | ENO<br>NDR<br>ERROR<br>STATUS | _ |  |

Figure 4.4 – PUT and GET functions

4.2.5 For a better understanding, let us look at the characters in the «ADDR\_1» field of the PUT block. In our case, this is P#DB2.DBX0.0.BYTE 1. So, DB2 - we read the data block with number 2; DBX0.0 - offset in the data block 0 bytes and 0 bits; BYTE 1 - read bytes in the amount of 1 piece

Thus, the pointer P#DB2.DBX0.0BYTE1 corresponds to the absolute address of DB2.DBD0. Reminding you that we are talking about the memory addresses of the remote communication partner, about which there is no data in our local TIA Portal project.

4.2.6 In order to write and output data to data blocks, you need to set a simple program in «Main» section (figure 4.5). For PLC\_2, the program is the same, except that the bits from the I area are written to the bits of the first byte, and the bits from the first byte are written to the Q area.

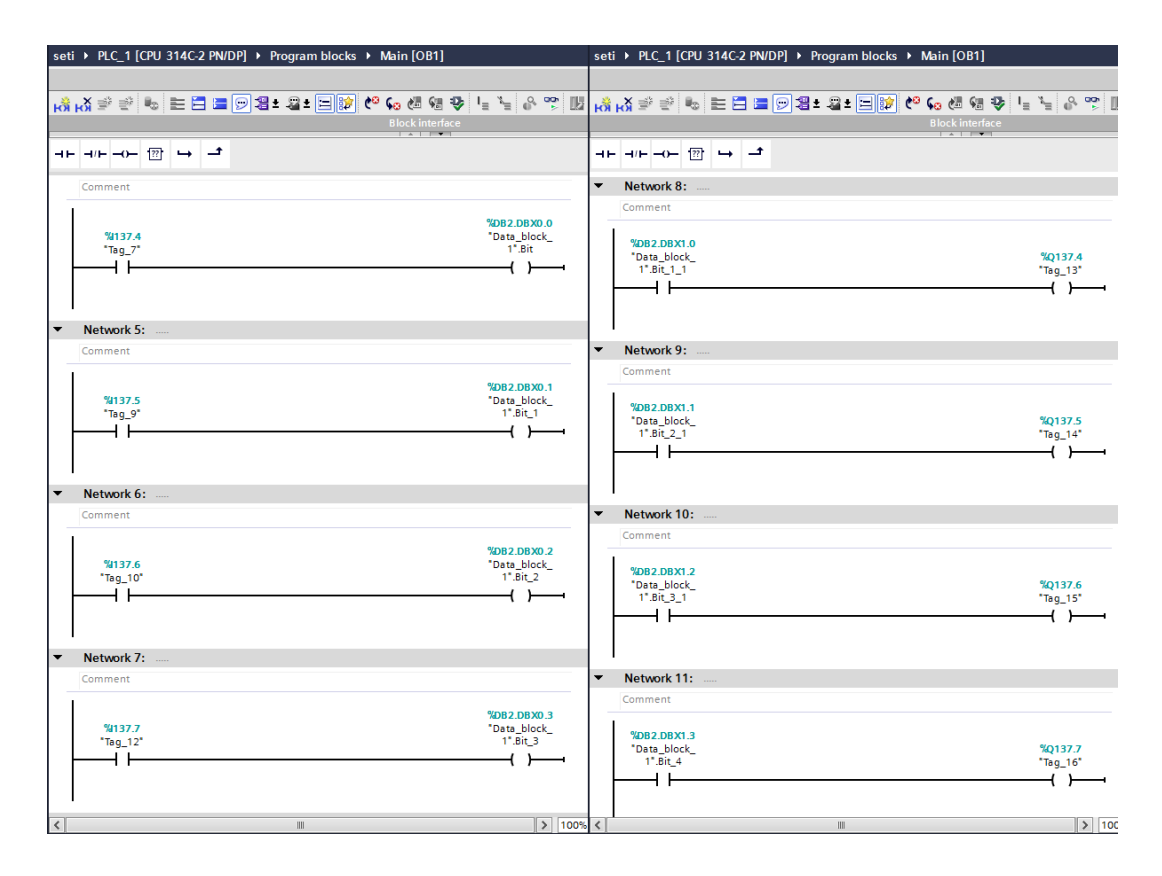

Figure 4.5 – «Main» PLC\_1 unit

4.2.6 Next, you need to download the configurations to the controllers.

## 4.3 Content of the report

- the goal of the work;
- description of the program with screenshots and photos;
- summary.

## 4.4 Questions for checking

1) Explain the characters P#DB2.DBX0.0.BYTE 1 in the ADDR\_1 field of the PUT block.

2) What is the main function of PUT, GET blocks? Show an example of using these commands.

3) Describe the functions of all inputs and outputs of the communication programming block GET.

# Laboratory work №5. Organizing an industrial network for data exchange using TSEND\_C, TRCV\_C blocks

The goal is to implement data exchange between industrial network controllers using the TSEND\_C + TRCV\_C functions

#### **5.1 A brief of theory**

The TSEND\_C command establishes a connection with a partner controller via TCP or ISO on TCP, sends data, and may terminate the connection. Once a connection has been established and created, it is automatically maintained and controlled by the CPU. The TSEND\_C command combines the functions of the TCON, TDISCON, and TSEND commands.

The minimum size of data that you can send with the TSEND\_C command is one byte.

The TRCV\_C instruction establishes a connection with the partner CPU via TCP or ISO on TCP, receives data, and can terminate the connection. Once a connection has been established and created, it is automatically maintained and controlled by the CPU. The TRCV\_C command combines the functions of the TCON, TDISCON, and TRCV commands.

The minimum data size that you can receive with the TRCV\_C command is one byte. The TRCV\_C instruction does not support the transfer of boolean data or boolean arrays.

#### 5.2 Work order

5.2.1 First of all, create a network consisting of 2 controllers. Then, add a data block to the first controller for transmission, and to the second controller - for reception. And also for the data block, deactivate the «Optimized Block Access» property in the «Properties» tab (figures 5.1, 5.2).

| Project tree                                                                                                    | <br>0, | oen Uso | er Com ≯ | PLC_2 (CPU | 1516-3 PN/DP)  | Þ  | rogram | blocks + Rec | eive_Here [[   | 083]            |        |               |              |        |
|----------------------------------------------------------------------------------------------------|--------|---------|----------|------------|----------------|----|--------|--------------|----------------|-----------------|--------|---------------|--------------|--------|
| Devices                                                                                                    |        |         |          |            |                |    |        |              |                |                 |        |               |              |        |
| 12                                                                                                    | <br>3  |         | 나라는      | CO Keep a  | ctual values 🔒 | Sn | epshot | M. M. Copys  | nepshots to st | art values _ B. | R. Los | d start value | es as actual | valuer |
|                                                                                                    | 1      | Receiv  | - Hore   | A locate   |                |    |        | 1 4 - 17     |                |                 |        |               |              |        |
| <ul> <li>Down How Com.</li> </ul>                                                                                                    |        | Necerv  | c_nere   |            | Data tura      |    | Others | Courseshie   | Care of        | a conscible d   | White  | Weible in     | Campion      |        |
| Stadd para dauca                                                                                                    |        |         | T de die |            | Late type      |    | Ouser  | Start value  | NEW II         | Accessione 1.   |        | wisible in    | sequent      | 244    |
| Basiras & naturals                                                                                                    | 2      |         | Mag 4    |            | Real           |    | 0.0    | tal co       |                |                 |        |               | i i i        |        |
| - RC 1108U1516-3 PN/DPI                                                                                                    | -      |         | Mar. 7   |            | Let.           |    | 2.0    | 0            | 8              |                 |        |               | ä            |        |
| DY Device confouration                                                                                                    | 4      |         | Max 2    |            | Real           |    | 4.0    | 0.0          | 8              |                 |        |               | ä            |        |
| Online & diagnestics                                                                                                    | 2      |         | Var d    |            | Wheel          |    | 8.0    | 16+0         | ä              |                 |        |               | ä            |        |
| The Program blocks                                                                                                    | 1      | -       | 10.2.    |            | 110.0          |    | 0.0    | 1040         |                |                 |        |               |              |        |
| Add new block                                                                                                    |        |         |          |            |                |    |        |              |                |                 |        |               |              |        |
| - Main (OB1)                                                                                                    |        |         |          |            |                |    |        |              |                |                 |        |               |              |        |
| Send Me [DB4]                                                                                                    |        |         |          |            |                |    |        |              |                |                 |        |               |              |        |
| <ul> <li>Res System blocks</li> </ul>                                                                                                    |        |         |          |            |                |    |        |              |                |                 |        |               |              |        |
| Frogram resources                                                                                                    |        |         |          |            |                |    |        |              |                |                 |        |               |              |        |
| Technology objects                                                                                                    |        |         |          |            |                |    |        |              |                |                 |        |               |              |        |
| External source fles                                                                                                    |        |         |          |            |                |    |        |              |                |                 |        |               |              |        |
| PLC tags                                                                                                    |        |         |          |            |                |    |        |              |                |                 |        |               |              |        |
| Image: State State St |        |         |          |            |                |    |        |              |                |                 |        |               |              |        |
| Watch and force tables                                                                                                    |        |         |          |            |                |    |        |              |                |                 |        |               |              |        |
| Online backups                                                                                                    |        |         |          |            |                |    |        |              |                |                 |        |               |              |        |
| Inaces                                                                                                    |        |         |          |            |                |    |        |              |                |                 |        |               |              |        |
| Device proxy data                                                                                                    |        |         |          |            |                |    |        |              |                |                 |        |               |              |        |
| Program info                                                                                                    |        |         |          |            |                |    |        |              |                |                 |        |               |              |        |
| PLC supervisions & alarms                                                                                                    |        |         |          |            |                |    |        |              |                |                 |        |               |              |        |
| TLC elarm text lists                                                                                                    |        |         |          |            |                |    |        |              |                |                 |        |               |              |        |
| Local modules                                                                                                    |        |         |          |            |                |    |        |              |                |                 |        |               |              |        |
| PLC_2 [CPU 1516-3 PN/DP]                                                                                                    |        |         |          |            |                |    |        |              |                |                 |        |               |              |        |
| Device configuration                                                                                                    |        |         |          |            |                |    |        |              |                |                 |        |               |              |        |
| No Online & diagnostics                                                                                                    |        |         |          |            |                |    |        |              |                |                 |        |               |              |        |
| T 😹 Program blocks                                                                                                    |        |         |          |            |                |    |        |              |                |                 |        |               |              |        |
| Add new block                                                                                                    |        |         |          |            |                |    |        |              |                |                 |        |               |              |        |
| 🖀 Main [081]                                                                                                    |        |         |          |            |                |    |        |              |                |                 |        |               |              |        |
| Receive_Here_DB3]                                                                                                    |        |         |          |            |                |    |        |              |                |                 |        |               |              |        |
| ▼ System blocks <sup>1</sup>                                                                                                    |        |         |          |            |                |    |        |              |                |                 |        |               |              |        |

Figure 5.1 – Data received by the 1<sup>st</sup> controller

| Project tree                                 |     | Op | en U | lser Com ≀ | PLC_1 [CPU 1  | 516-3 PN/DP  | +     | Program | blocks + Sen  | d_Me (DB4)      |               |         |               |                |
|----------------------------------------------|-----|----|------|------------|---------------|--------------|-------|---------|---------------|-----------------|---------------|---------|---------------|----------------|
| Devices                                      |     |    |      |            |               |              |       |         |               |                 |               |         |               |                |
| 1                                            | 📃 😫 | \$ | _0   | •, ₽ E     | CO Keep at    | tal values 🔒 | 5n    | epshot  | ing ing Copys | nepshots to sta | rt values 🛛 🛃 | B. Los  | d start value | t as actual ve |
|                                              |     |    | Sen  | d_Me (snap | shot created: | 10/11/2019   | 11:42 | :10 PM  |               |                 |               |         |               |                |
| Open User Com                                | ^   |    |      | lame       |               | Data type    |       | Offset  | Start value   | Retain          | Accessible f  | Write   | Visible in    | Setpoint       |
| Add new device                               |     | 1  | •    | • Static   |               |              |       |         |               |                 |               |         |               |                |
| Devices & networks                           |     | 2  | -0   | Var_1      |               | Bool         |       | 0.0     | TRUE          |                 |               |         |               |                |
| <ul> <li>PLC_1 [CPU 1516-3 PN/DP]</li> </ul> |     | 3  | -    | Var_2      |               | int          |       | 2.0     | 4             |                 | <b></b>       | <b></b> | <b></b>       |                |
| T Device configuration                       |     | 4  | •    | Var_3      |               | Real         |       | 4.0     | 123.8         |                 |               |         |               |                |
| Online & diagnostics                         |     | 5  | -0   | Var_4      |               | Word         |       | 8.0     | 16#7236       |                 | <b>V</b>      | <b></b> |               |                |
| Trogram blocks                               |     |    |      |            |               |              |       |         |               |                 |               |         |               |                |
| Add new block                                |     |    |      |            |               |              |       |         |               |                 |               |         |               |                |
| Hain [OB1]                                   |     |    |      |            |               |              |       |         |               |                 |               |         |               |                |
| Sund_Ne [D84]                                | _   |    |      |            |               |              |       |         |               |                 |               |         |               |                |
| <ul> <li>B System blocks</li> </ul>          |     |    |      |            |               |              |       |         |               |                 |               |         |               |                |
| Program resources                            |     |    |      |            |               |              |       |         |               |                 |               |         |               |                |
| Technology objects                           |     |    |      |            |               |              |       |         |               |                 |               |         |               |                |
| External source files                        |     |    |      |            |               |              |       |         |               |                 |               |         |               |                |

Figure 5.2 – Data sent by the  $2^{nd}$  controller

5.2.2 Afterwards, add the TSEND\_C block to the main programming block. To the «DATA» input we will transfer the list of variables that you created in the first paragraph. Add a button to the «REQ» input, pressing which activates the action of the communication program block (figure 5.3).

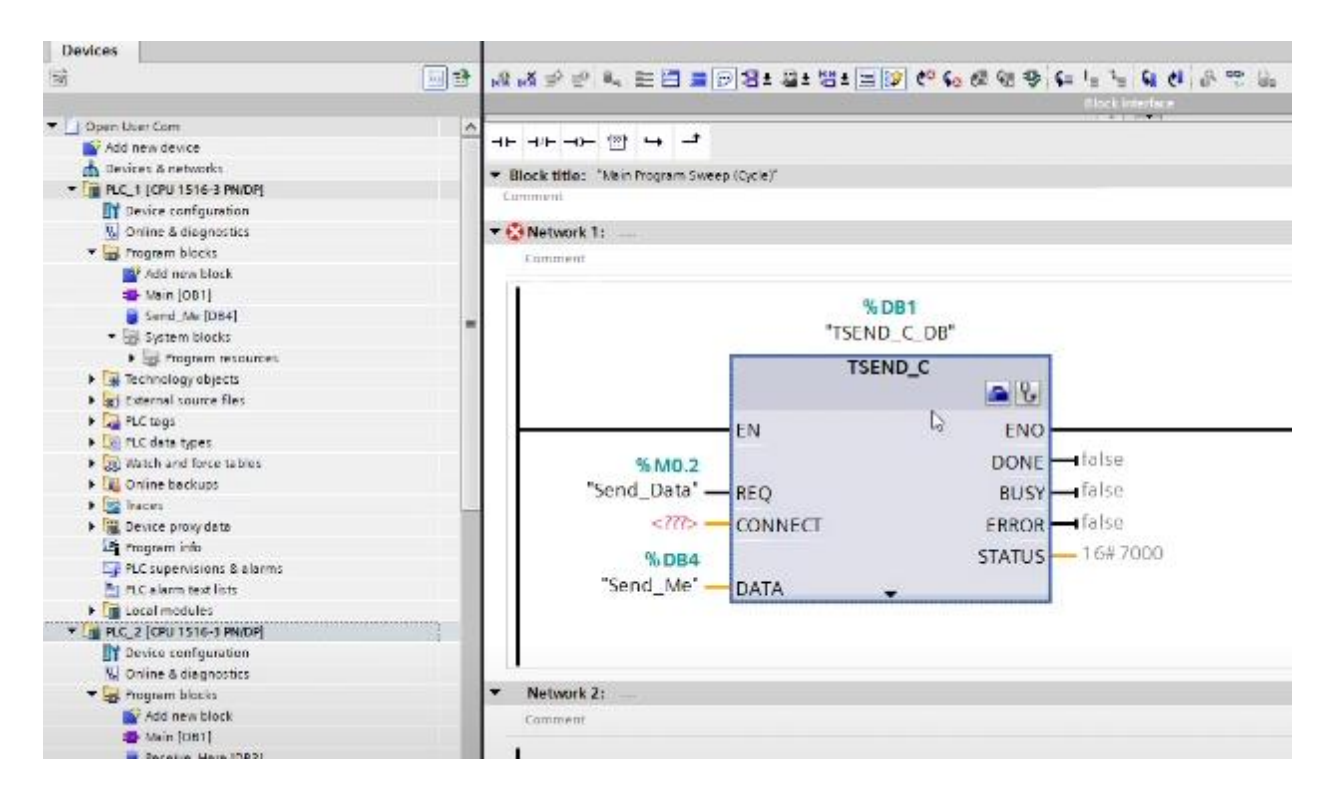

Figure 5.3–TSEND\_C unit

5.2.3 It remains to configure the outputs of this block. To do this, go to the «Start Configuration» tab (blue briefcase). Partner view as «Unspecified» means that it is possible to connect any device that has an IP address. After setting, click on «Block Parameter» to activate it (figure 5.4)

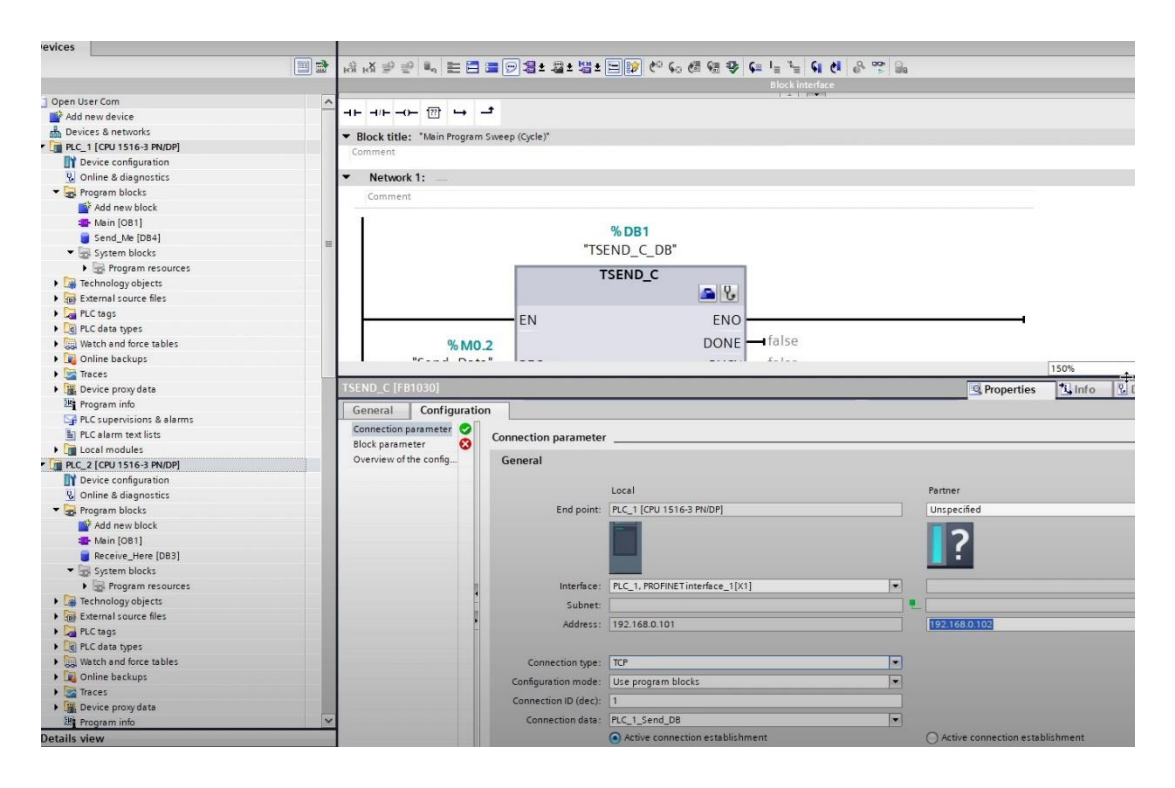

Figure 5.4 – Setting up controllers and setting the operating mode of the  $1^{st}$  controller

5.2.4 Download the program. Go to the «Go online» tab. What do you see? Explain why this is happening? (figure 5.5).

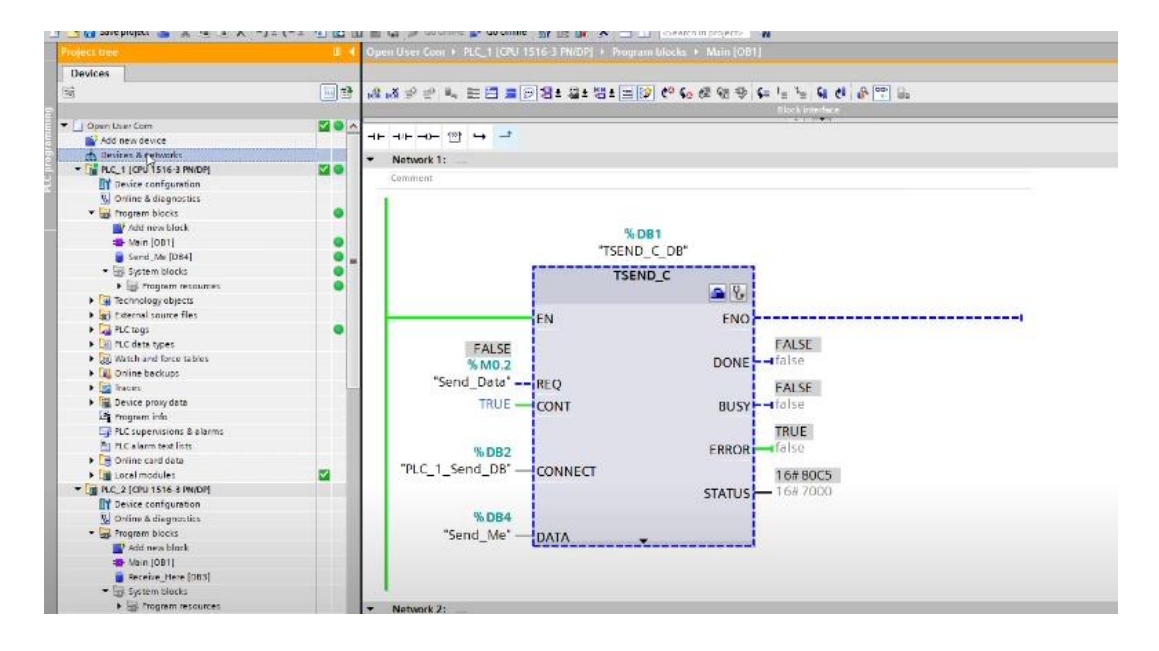

Figure 5.5 – Simulation start for the 1<sup>st</sup> controller

5.2.5 Go to the main program block of the 2<sup>nd</sup> controller. Since we have already used the TSEND\_C block - send data, therefore the 2<sup>nd</sup> controller must have a TRCV\_C function block - receive data. In order to do this, drag to the «DATA» input - a list of tags created in step 1, where the received information will be written.

Then, configure it the same way. Since the 1<sup>st</sup> controller is the transmitting one, it will be necessary to check the item «Active connection establishment» and activate the «Block Parameter» tab (figure 5.6).

| Devices                                      |          |                              |                         |                                                                                                    |                       |                              |
|----------------------------------------------|----------|------------------------------|-------------------------|----------------------------------------------------------------------------------------------------|-----------------------|------------------------------|
| (B)                                          | <b>a</b> | । के । X 🖈 🕾 🛤 🖿 🗮           | <b>= 💬 8 ± 2 ± 13 ±</b> | ⊨ 😰 ¢° ६० ८४ २४ 🗣 🖬 📲 📢 📢                                                                                                    | e <sup>0,</sup> où 80 |                              |
| ▼ ☐ Open User Com                            | ~        |                              |                         | Block interface                                                                                                    |                       |                              |
| Add new device                               |          | = + + + - 0- 12 → ·          | -t                      |                                                                                                    |                       |                              |
| A Devices & networks                         |          | Disch dates the la Deserve C | un en (Carlo)t          |                                                                                                    |                       |                              |
| <ul> <li>PLC_1 [CPU 1516-3 PN/DP]</li> </ul> |          | BIOCK UTIE: Main Program St  | weep (Cycle)            |                                                                                                    |                       |                              |
| Device configuration                         |          | Comment                      |                         |                                                                                                    |                       |                              |
| Q Online & diagnostics                       |          | Network 1:                   |                         |                                                                                                    |                       |                              |
| <ul> <li>Program blocks</li> </ul>           |          | Comment                      |                         |                                                                                                    |                       |                              |
| Add new block                                |          | Connicia                     |                         |                                                                                                    |                       |                              |
| - Main [081]                                 |          | 11                           |                         |                                                                                                    |                       |                              |
| Send_Me (D84)                                |          |                              |                         | %DB1                                                                                                    |                       |                              |
| <ul> <li>System blocks</li> </ul>            |          |                              |                         | ITDOLL C DOIL                                                                                                    |                       |                              |
| Program resources                            |          |                              |                         | "IRCV C DB"                                                                                                    |                       | 12 200                       |
| Technology objects                           |          | <b>S</b>                     |                         |                                                                                                    |                       | 1 200                        |
| External source files                        |          | TRCV_C [FB1031]              |                         |                                                                                                    |                       | Properties 1                 |
| PLC tags                                     |          | General Configuration        | n                       |                                                                                                    |                       |                              |
| PLC data types                               |          |                              |                         |                                                                                                    |                       |                              |
| Watch and force tables                       |          | Connection parameter         | Connection paramete     | r                                                                                                    |                       |                              |
| Online backups                               |          | Block parameter              |                         |                                                                                                    |                       |                              |
| 🕨 🔄 Traces                                   |          | Overview of the config       | General                 |                                                                                                    |                       |                              |
| Device proxy data                            |          |                              |                         |                                                                                                    |                       | -                            |
| Program info                                 |          |                              |                         | LOCAL                                                                                                    |                       | ranner                       |
| PLC supervisions & alarms                    |          |                              | End point:              | PLC_2 (CPU 1516-3 PN/DP)                                                                                                    |                       | Unspecified                  |
| PLC alarm text lists                         |          |                              |                         | in the second second se |                       |                              |
| Local modules                                |          |                              |                         |                                                                                                    |                       |                              |
| PLC_2 [CPU 1516-3 PN/DP]                     |          |                              |                         | _                                                                                                    |                       |                              |
| Device configuration                         |          |                              |                         |                                                                                                    |                       |                              |
| 😼 Online & diagnostics                       |          |                              | Interface:              | PLC_2, PROFINET interface_1[X1]                                                                                                    |                       |                              |
| 🔻 🙀 Program blocks                           |          |                              | Subnet:                 |                                                                                                    |                       |                              |
| Add new block                                |          |                              | addrare-                | 192 168 0 102                                                                                                    |                       | 192 168 0 101                |
| Main [OB1]                                   |          |                              |                         |                                                                                                    |                       |                              |
| Receive_Here [DB3]                           |          |                              |                         |                                                                                                    |                       |                              |
| <ul> <li>System blocks</li> </ul>            |          |                              | Connection type:        | TCP                                                                                                    |                       |                              |
| Program resources                            |          |                              | Configuration mode:     | Use program blocks                                                                                                    |                       |                              |
| Technology objects                           |          |                              | Connection ID (dec):    |                                                                                                    |                       |                              |
| External source files                        |          |                              | connection to (dec).    |                                                                                                    |                       |                              |
| PLC tags                                     |          |                              | Connection data:        | PLC_2_Receive_D8                                                                                                    | -                     |                              |
| PLC data types                               |          |                              |                         | Active connection establishment                                                                                                    |                       | Active connection establishm |
| Watch and force tables                       |          |                              |                         |                                                                                                    |                       |                              |
| Online backups                               |          |                              | Address details         |                                                                                                    |                       |                              |
| Traces                                       |          |                              |                         |                                                                                                    |                       |                              |
| 🕨 🧱 Device proxy data                        |          |                              | L                       | Local port address for the connection                                                                                                    |                       | Partner Port                 |
| Program info                                 | ~        | 1                            | Port (decimal):         | 2000                                                                                                    |                       |                              |

Figure  $5.6 - 2^{nd}$  controller's configuration

5.3.5 Change the EN-R input from «FALSE» to «TRUE» to always receive data. In general, this input means under what condition the data will be accepted. Download the program to the PLC(figure 5.7).

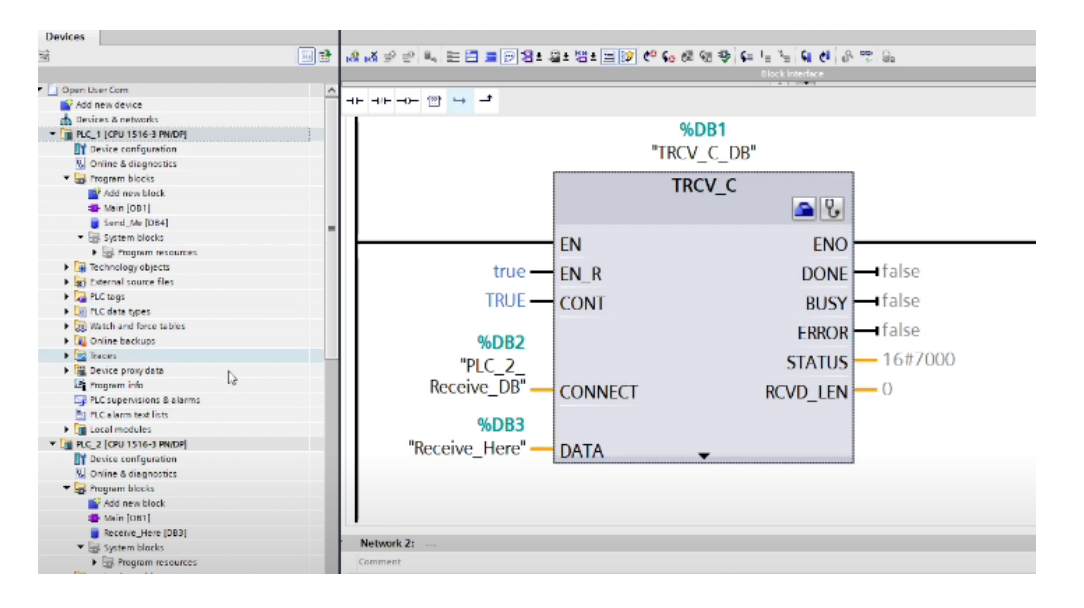

Figure 5.7– Setting the data receiving unit

5.3.6 Start the process by switching to the «Go online» mode and check if the process of transferring data from one controller to another has been completed (figure 5.8).

| Project tree                                    |            | Open User Com + PLC_1 [CPU 1516-3 PN/DP] + Pre         |                          | Open User Com + PLC_2 [CPU 1516-3 PN/DP] + Pro | gram blocks 🔸 Main [OB1] 💦 📃 🗖 I |
|-------------------------------------------------|------------|--------------------------------------------------------|--------------------------|------------------------------------------------|----------------------------------|
| Devices                                         |            |                                                        |                          |                                                |                                  |
| 58                                              |            | (2) 이 관 등 문 등 등 영화 영화 영화 영화 영화 영화 영화 영화 영화 영화 영화 영화 영화 | 82 🗏 🕼 🖉 🌕 🗞 🖉 🌚 🖓 👘 🖓 👘 | 9                                              |                                  |
|                                                 |            |                                                        | Block interface          |                                                | Block interface                  |
| <ul> <li>Open User Com</li> </ul>               | 2 O A      |                                                        |                          |                                                | 1 A L PM                         |
| Add new device                                  |            | ⊣⊢⊣⊢⊕ ☺ ݷ ┛                                            |                          | +⊢-∩⊢-⊞ -→ -*                                  |                                  |
| Devices & networks                              |            | <ul> <li>Network 1:</li> </ul>                         |                          |                                                |                                  |
| <ul> <li>FLC_1 [CPU 1516-3 PN/DP]</li> </ul>    | <b>M</b> 🔵 | Comment                                                |                          | <ul> <li>Network 1:</li> </ul>                 |                                  |
| Device configuration                            |            | comment                                                |                          | Comment                                        |                                  |
| Online & diagnostics                            |            |                                                        |                          |                                                |                                  |
| <ul> <li>Inogram blocks</li> </ul>              | •          |                                                        |                          |                                                |                                  |
| Add new block                                   |            |                                                        | % DB1                    |                                                |                                  |
| Section (OB1)                                   | •          | *TCT                                                   | ND C DP                  |                                                | % DB1                            |
| Send_Mr [DB4]                                   | - 0        | 136                                                    | ND_C_DB                  | "TRO                                           | V C DB"                          |
| <ul> <li>System blocks</li> </ul>               | •          | T                                                      | SEND C                   |                                                |                                  |
| Fragrem resources                               | •          |                                                        | - V.                     | N 1                                            | RCV_C                            |
| Technology objects                              |            |                                                        |                          | ~                                              | S 8                              |
| External source fles                            |            | EN                                                     | ENO                      |                                                |                                  |
| PLC togs                                        | •          |                                                        |                          | EN                                             | ENO                              |
| Image: Contract types                           |            | TRUE                                                   | FALSE                    | true – EN R                                    | EALCE                            |
| Watch and force tables                          |            | % M0 2                                                 | DONE - false             |                                                | FALSE                            |
| Online backups                                  |            | "Sund Data" man                                        |                          | TRUE CONT                                      | DONE - Talse                     |
| Inaces                                          |            | Send_Data REQ                                          | FALSE                    |                                                | TDUE                             |
| Device proxy data                               |            | TRUE CONT                                              | BUSY - I false           |                                                | TRUE                             |
| Program info                                    |            |                                                        |                          | %DB2                                           | BUSY                             |
| PLC supervisions & alarms                       |            |                                                        | FALSE                    | "PLC 2                                         | EALSE                            |
| PLC elerm text lists                            |            | %DB2                                                   | ERROR false              | Pocoivo DB"                                    | TALSC                            |
| Online card data                                |            | "PLC 1 Send DB' COMMECT                                |                          | CONNECT                                        | ERROR                            |
| Local modules                                   | <b>Z</b>   | FLC_1_Selid_DB CONNECT                                 | 16#7004                  |                                                | 16# 7006                         |
| <ul> <li>Im PLC_2 [CPU 1516 3 PN/DP]</li> </ul> | <b>2</b> • |                                                        | STATUS - 16# 7000        |                                                | 16# 7000                         |
| Device configuration                            |            |                                                        |                          | % DB3                                          | STATUS - 10# 7000                |
| N. Online & disgnostics                         |            | %DB4                                                   |                          | "Hosping Horp" Dura                            | -                                |

Figure 5.8 – Connection establishment

## 5.3 Content of the report

- the goal of the work;
- description of the program with screenshots and photos;
- summary.

## 5.4 Questions for checking

1) Explain how the connection between the controllers is made.

2) Describe the functions of each input and output of the TSEND\_C, TRCV\_C function block.

3) What are the types of data in the Tia Portal environment?

# Laboratory work №6. Creating a user interface for a web page based on the S7-1200 controller

The goal is to learn how to create a web page user interface for viewing and changing variables in the S7-1200 controller program

## 6.1 A brief of theory

The widespread development of the production of programmable logic controllers and, in parallel, the impact on all areas of the global Internet have led to the emergence of an embedded web server in the controllers, designed to monitor and control the operation of the controller.

The introduction of the Internet made it possible to use a web server to access web pages hosted on a server defined by controllers, access them, and view or change variables in the program.

The embedded web page mechanism allows any user to remotely access the controller without the need for additional software.

#### 6.2 Work order

6.2.1 The procedure for creating a custom web page is shown below. (figure 6.1).

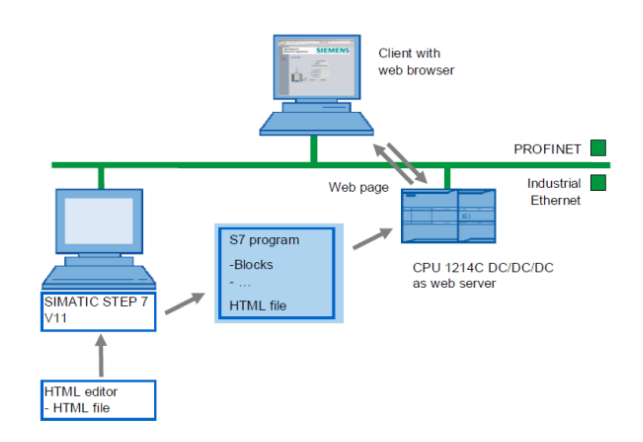

Figure 6.1 – Procedure for creating a web page

6.2.2 The whole process presented in the figure 6.1 can be described as follows. First, an HTML file is created using the «Notepad» program or the «Notepad» editor. This file in the browser is a custom web page with the necessary input and output fields.

Then, in the TIA Portal environment, a project is created for the S7-1200 controller, which, when configured, specifies a folder that contains a custom web page. The commands of the HTML file get into data blocks, and then the entire project is loaded into the controller.

After starting the project, the web server program, working together with the controller hardware and the user program, transfers the current data to the web page. By accessing this web page with a browser, you can also change this data.

6.2.3 Let us create a custom web page showing the current state of the variables from the controller program - Tag\_1, Tag\_2. Using the «Start», «Stop» buttons, it will be possible to change the state of boolean variables.

As a result, we get the following listing (figure 6.2).

| AWP_In_Variab</th <th>le Name<br/>le Name</th> <th>=""Start"'&gt; (<br/>=""Stop"'&gt; 6</th> <th>(эти команды необходимы<br/>для записи переменных в контроллер)</th> | le Name<br>le Name                                                                       | =""Start"'> (<br>=""Stop"'> 6                                                                    | (эти команды необходимы<br>для записи переменных в контроллер) |  |
|----------------------------------------------------------------------------------------------------|------------------------------------------------------------------------------------------|--------------------------------------------------------------------------------------------------|----------------------------------------------------------------|--|
| <ntmi></ntmi>                                                                                                    |                                                                                          |                                                                                                  |                                                                |  |
| <nead></nead>                                                                                                    | Stant Ctar                                                                               | -/4:4]->                                                                                         |                                                                |  |
| <ul> <li>uuc-</li> <li>cmeta</li> </ul>                                                                                                    | http. equi                                                                               | "Content Language" conte                                                                         | ant-lan" >                                                     |  |
| <incta l<="" td=""><td>http-equi</td><td>- Content-Language conte</td><td>text/html/ abaract=utf 8"</td></incta>                                                      | http-equi                                                                                | - Content-Language conte                                                                         | text/html/ abaract=utf 8"                                      |  |
| <ineta i<="" td=""><td>mate</td><td>ttp aquiv="refrach" content=</td><td>-"10. UDI -Start Ston htm"</td></ineta>                                                      | mate                                                                                     | ttp aquiv="refrach" content=                                                                     | -"10. UDI -Start Ston htm"                                     |  |
|                                                                                                    | <meta< td=""><td>(частота обновления веб</td><td>- то, окц_зан_зар.ний &gt;</td></meta<> | (частота обновления веб                                                                          | - то, окц_зан_зар.ний >                                        |  |
|                                                                                                    |                                                                                          |                                                                                                  | • • •                                                          |  |
| <body bgcolor="&lt;/td"><td>"#D0D3</td><td>DA"&gt;</td><td></td></body>                                                                                               | "#D0D3                                                                                   | DA">                                                                                             |                                                                |  |
| <table< td=""><td>border="</td><td>1"&gt;</td><td></td></table<>                                                                                                    | border="                                                                                 | 1">                                                                                              |                                                                |  |
|                                                                                                    |                                                                                          | (создание поля для вывода                                                                        | a Tag_1)                                                       |  |
|                                                                                                    |                                                                                          | Ta                                                                                               | ag_1:                                                          |  |
|                                                                                                    |                                                                                          | :=                                                                                               | ="Tag_1":                                                      |  |
|                                                                                                    |                                                                                          |                                                                                                  |                                                                |  |
|                                                                                                    |                                                                                          | (создание поля для вывода                                                                        | a Tag_3)                                                       |  |
|                                                                                                    |                                                                                          | Ta                                                                                               | ag_3:                                                          |  |
|                                                                                                    |                                                                                          | :=                                                                                               | ="Tag_3":                                                      |  |
|                                                                                                    |                                                                                          |                                                                                                  |                                                                |  |
|                                                                                                    |                                                                                          | (создание кнопки Start)                                                                          |                                                                |  |
|                                                                                                    | <td cla<="" td=""><td>ss="static_field_button"&gt;</td><td></td></td>                    | <td>ss="static_field_button"&gt;</td> <td></td>                                                  | ss="static_field_button">                                      |  |
|                                                                                                    |                                                                                          | <form action<="" method="post" td=""><td>)n=""&gt;</td></form>                                   | )n="">                                                         |  |
|                                                                                                    |                                                                                          | <input td="" type="submit" value<=""/> <td>e="Start" style="height: 30px; width: 100px"&gt;</td> | e="Start" style="height: 30px; width: 100px">                  |  |
|                                                                                                    |                                                                                          | <input name<="" td="" type="hidden"/> <td>e=""Start" value="1"&gt;</td>                          | e=""Start" value="1">                                          |  |
|                                                                                                    |                                                                                          | <input name<="" td="" type="hidden"/> <td>e=""Stop"' value="0"&gt;</td>                          | e=""Stop"' value="0">                                          |  |
|                                                                                                    |                                                                                          |                                                                                                  |                                                                |  |
|                                                                                                    |                                                                                          |                                                                                                  |                                                                |  |
|                                                                                                    |                                                                                          |                                                                                                  |                                                                |  |
|                                                                                                    |                                                                                          | (создание кнопки Stop)                                                                           |                                                                |  |
|                                                                                                    | <td cla<="" td=""><td>ss="static_field_button"&gt;</td><td></td></td>                    | <td>ss="static_field_button"&gt;</td> <td></td>                                                  | ss="static_field_button">                                      |  |
|                                                                                                    |                                                                                          | <form actio<="" method="post" td=""><td>)n=""&gt;</td></form>                                    | )n="">                                                         |  |
|                                                                                                    |                                                                                          | <input td="" type="submit" value<=""/> <td>e="Stop" style="height: 30px; width: 100px"&gt;</td>  | e="Stop" style="height: 30px; width: 100px">                   |  |
|                                                                                                    |                                                                                          | <input name<="" td="" type="hidden"/> <td>e="Stop" value="1"&gt;</td>                            | e="Stop" value="1">                                            |  |
|                                                                                                    |                                                                                          | <input name<br="" type="hidden"/>                                                                | z=""Start"' value="0">                                         |  |
|                                                                                                    |                                                                                          |                                                                                                  |                                                                |  |
|                                                                                                    |                                                                                          |                                                                                                  |                                                                |  |
| <td>&gt;</td> <td></td> <td></td>                                                                                                    | >                                                                                        |                                                                                                  |                                                                |  |
|                                                                                                    |                                                                                          |                                                                                                  |                                                                |  |
|                                                                                                    |                                                                                          |                                                                                                  |                                                                |  |

Figure 6.2 – Web-page code

6.2.4 Following that, you need to save this file to your PC. When you open this file in a web browser window, you will receive the following page image (figure 6.3).

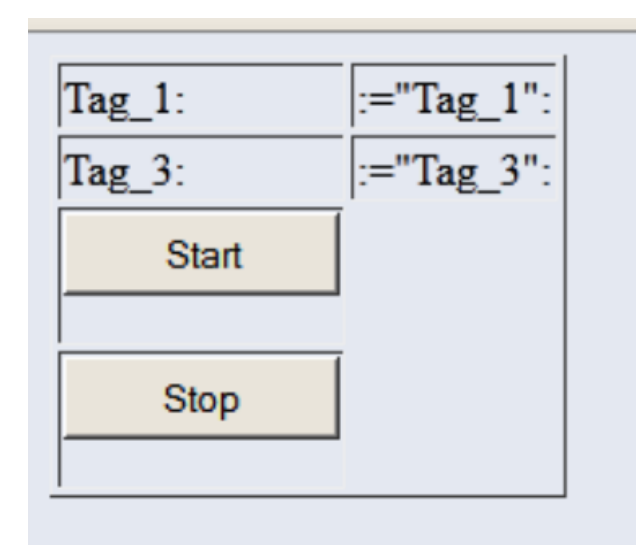

Figure 6.3 – View of a web page in a browser window

6.2.5 Next, in the TIA Portal, we create a project for the S7-1200 controller, set its Ethernet address, for example, 192.168.0.1, activate the Web Server, and also

specify the storage location for the user web page we created earlier. In the CPU properties window, click on «Generate blocks», as a result of which we will see that the commands of the HTML file automatically fall into the data blocks DB333, DB334 of the project. In the «Protection» tab, specify a password to protect information. The result obtained is shown below (figure. 6.4).

| PLC_1 [CPU 1212C DC/DC/Rly]                    | 🖳 Properties 🚺 Info 🚺 🗓 Diagnos      |
|------------------------------------------------|--------------------------------------|
| General IO tags Text                           | 5                                    |
| General     PROFINET interface     General     | Web server                           |
| Ethernet addresses                             | General                              |
| Advanced options                               |                                      |
| Time synchronization                           | Activate web server on this module   |
| Hardware identifier                            | Permit access only with HTTPS        |
| ▶ DI8/DO6                                      |                                      |
| ► AI2                                          | Automatic undate                     |
| <ul> <li>High speed counters (HSC)</li> </ul>  |                                      |
| <ul> <li>Pulse generators (PTO/PWM)</li> </ul> |                                      |
| Startup                                        | Enable                               |
| Cycle                                          | Update interval: 0 s                 |
| Communication load                             |                                      |
| System and clock memory                        | User-defined Web pages               |
| Web server                                     |                                      |
| Time of day                                    |                                      |
| Protection ,                                   | HTML directory: D:\S7_1200\WEB_Pag   |
| Connection resources                           | Default HTML page: Start_Stop.htm    |
| Overview of addresses                          | Application name:                    |
|                                                | Stature                              |
|                                                | Status.                              |
|                                                | Generate blocks Delete blocks        |
|                                                | > Advanced                           |
|                                                | Files with dynamic content:htm;.html |
|                                                | Web DB number: 333                   |
|                                                | Fragment DB start number: 334        |

Figure 6.4 – CPU property configuration

6.2.6 Afterwards, we create a table of variables (tags) presented below (figure 6.5).

|   |      |                    |           |   | Tags    |        | er consta | ants  | System constants |
|---|------|--------------------|-----------|---|---------|--------|-----------|-------|------------------|
| 1 |      | 🔿 😳 🕱              |           | _ |         |        |           |       | E                |
|   | Defa | ult tag table      |           |   |         |        |           |       |                  |
|   | -    | Name               | Data type |   | Address | Retain | Visibl    | Acces | Comment          |
| 1 | -01  | Tag_1              | Bool      |   | %10.0   |        |           |       |                  |
| 2 | -01  | Tag_2              | Bool      | _ | %Q0.2   |        | <b>~</b>  |       |                  |
| 3 | -01  | Tag_3              | Word      |   | %IW64   |        | <b>~</b>  |       |                  |
| 1 | -01  | Tag_4              | Word      |   | %MW10   |        |           |       |                  |
| 5 | -01  | Start              | Bool      |   | %M12.0  |        | <b></b>   |       |                  |
| 6 | -01  | Stop               | Bool      |   | %M12.1  |        | <b>~</b>  |       |                  |
| 7 | -00  | Tag_5              | Bool      |   | %Q0.3   |        |           |       |                  |
| 8 |      | <add new=""></add> |           |   |         |        |           |       |                  |

Figure 6.5 – Tag table

6.2.7 In addition, we have to create a program in the LAD language, using the «MOVE», «RS», «WWW» blocks (the function provides interaction between the DB333 and the controller's web server). It is simple and intended to show how

variables are changed, which can then be seen in the browser window (figure 6.6).

| Network 1:           |                                      |
|----------------------|--------------------------------------|
| Comment              |                                      |
| ₩0.0<br>"Tag_1"<br>  | \$02.2<br>"Te <u>9.2</u> "<br>       |
| Network 2:           |                                      |
| Comment              |                                      |
| %/W64<br>"Tag_3" -   | -EN ENC<br>-JN 18 QUT1 Tag_4         |
| Network 3:           |                                      |
| Comment              |                                      |
| 5M12.1<br>"Stop"<br> | <b>%CD.3</b><br>"Tag_5"<br><b>PS</b> |
| Network 4:           | -51                                  |
| Comment              |                                      |
| 333 _                | - EN ENC<br>- C'RL_DS RET_VAL - FOX  |

Figure 6.6 – Program in LAD

6.2.8 After checking, using «Download to device» button load the project into the controller and launch the browser with the address you specified (for example, 192.168.0.1). The controller's start web page will be displayed. In order not only to view, but also to change the variables in the program, you will need to go to the page with administrator rights, specifying in «Name» - «Admin» and the password specified earlier in the «Protection» tab. Switching to the «User Pages» tab on the start page, you can see the result (figure 6.6).

|                       | 07-1200 31                    |                        |                 |                   |     |
|-----------------------|-------------------------------|------------------------|-----------------|-------------------|-----|
| Name Password Log in  | PLC_1                         |                        |                 |                   | 0 5 |
| → Start Page          | SIEMENS                       | SIMATIC<br>57-1000     | General:        |                   |     |
| Identification        |                               |                        | Station name:   | S7-1200 station_1 |     |
|                       |                               |                        | Module name:    | PLC_1             |     |
| Diagnostic Buffer     | 5. 年二日 (1998年1月)<br>(1998年1月) |                        | Module type:    | CPU 1212C DCDCRIy |     |
| Module<br>Information | NANA<br>DI RA MLAN            | CPU 1212C<br>DC/DC/PLY | IP Address:     | 192.168.0.1       |     |
|                       |                               |                        |                 |                   |     |
| Communication         |                               |                        | Status:         |                   |     |
| Variable Status       |                               |                        | Operating Mode: | RUN               |     |
| - 44 - 200            |                               |                        | Status:         | V OK              |     |
| Data Logs             |                               |                        |                 |                   |     |
| User Pages            |                               |                        |                 |                   |     |
|                       |                               |                        |                 |                   |     |
|                       |                               |                        |                 |                   |     |
| • Introduction        |                               |                        |                 |                   |     |

Figure 6.6 – Controller's starting page

## **6.3** Content of the report

- the goal of the work;

- description of the program with screenshots and photos;

- summary.

## 6.4 Questions for checking

1) What is the purpose of this work?

2) Explain the web page code listing.

3) Show the result of your work by changing the variables.

#### Used literature

1. Nathan Clark. PLC Programming Using RSLogix 5000: Understanding Ladder Logic and the Studio 5000 Platform. USA: Kindle Edition, 2020.- 184 p.

2. Frank Lamb, Advanced PLC Hardware & Programming: Hardware and Software Basics, Advanced Techniques & Allen-Bradley and Siemens Platforms—USA : Automation Consulting, LLC, 2019. — 346 p.

3. Архипов, M. B. Промышленные роботы: управление учебное пособие манипуляционными роботами : для среднего образования / М. В. Архипов, М. В. Вартанов, профессионального Р. С. Мищенко. — 2-е изд., испр. и доп. — Москва : Издательство Юрайт, 2022. — 170 c.

4. Creating and Using Own Web Pages for S7-1200 Application. Description March 2012 Version 1.0, Entry ID:58862931. Siemens AG 2012. – 76 c.

5. Hans Berger. Automating with SIMATIC S7-1200. – Germany: Publics Publishing, 2018. – 575 c.

6. Hans Berger. Automating with SIMATIC inside TIA Portal. – Germany: Publics Publishing, 2018. – 747c.

## Content

| Introduction       | 3  |
|--------------------|----|
| Laboratory work №1 | 3  |
| Laboratory work №2 | 8  |
| Laboratory work №3 | 13 |
| Laboratory work №4 | 17 |
| Laboratory work №5 | 21 |
| Laboratory work №6 | 26 |
| Used<br>literature | 32 |
|                    |    |

Additional plan 2022, pos.13

## Kalkabekova Tomiris Zhenisbekkyzy

### INDUSTRIAL CONTROLLERS IN ROBOTICS PROCESSES

Guidelines for performing laboratory work for students enrolled in the educational program 6B07109 – Control and measurement systems and instrumentations in robotics

Editor: Standardization specialist: Zhanabayeva Y.B. Anuarbek Zh.A.

Signed to print Circulation 50 copies Volume <u>2.0</u> publishing sheets Format 60x84 1/16 Typographical paper № 1 Order\_\_\_\_Price 1000 tg

Multiple copying Office of Non-Profit Joint Stock Company "Almaty University of Power Engineering and Telecommunications named after Gumarbek Daukeev" 050013, Almaty, Baytursynov st. 126/1